# 美らネット24スマートフォン版 操作マニュアル(2013/1/15現在)

・事前に、「美らネット24国内株式取引操作マニュアル」より、「美らネット24(国内株式)ス マートフォン版ご利用に際しての留意点」をご覧ください。 ・スマートフォンまたはタブレット端末より、安藤証券のホームページ(http://www.andosec.co.jp/)にアクセスしてください。

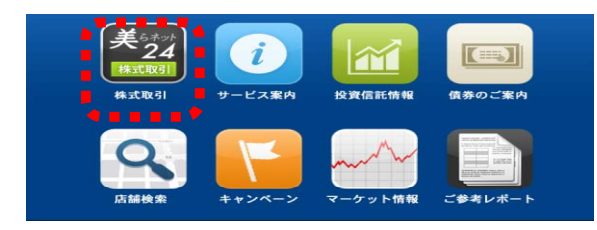

| 客様のID・/<br>ボタンを押し | ベスワードを半角英<br>て下さい。 | 数にて入力しログー |
|-------------------|--------------------|-----------|
| ID                |                    |           |
| 12345678          | 9                  |           |
| バスワード             |                    |           |
| ••••              |                    |           |
| •                 | ログイン               | ,         |
|                   |                    |           |
|                   |                    |           |

お客様のスマートフォンの側での設定 により、オートコンプリート機能を活用 することもできます。

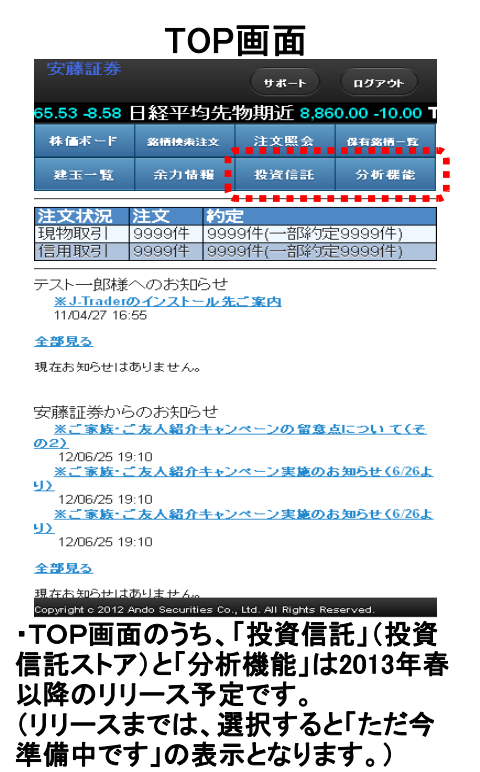

 ・各ページで上部のヘッダーに「TOP」 のボタンが表示されます。
 「TOP」ボタンを選択しますと、この画 面に戻ります。

#### 契約締結前交付書面同意画面

| 文操业务<br>契約締結前書面同意画面<br>同意文                                                  | ፖዕት      |
|-----------------------------------------------------------------------------|----------|
| お客様は契約締結前交付書面に同意いただし<br>おりません。<br>パソコン画面からログインを行い、契約締結前<br>付書面の確認をお願いいたします。 | いて<br>前交 |
| 閉じる                                                                         |          |
|                                                                             |          |
|                                                                             |          |
|                                                                             |          |
| Copyright o 2012 Ando Seourities Co., Ltd. All Rights Reserved.             |          |

契約締結前交付書面の同意は、パソ コンで行ってください。

#### サポート(ポップアップ)画面

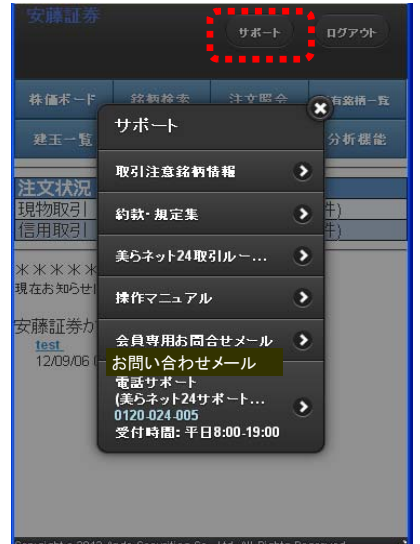

・「サポート」を選択しますと、上記のポップアップ画面が表示されます。

・「取引注意銘柄情報」「約款・規定集」「美らネット24取引ルール」「操作マニュアル」はパソコン 用のページとなります。

・パソコン用のページを開いた後でスマートフォンに戻る際には、スマートフォン側の設定にしたがって戻ることができます。

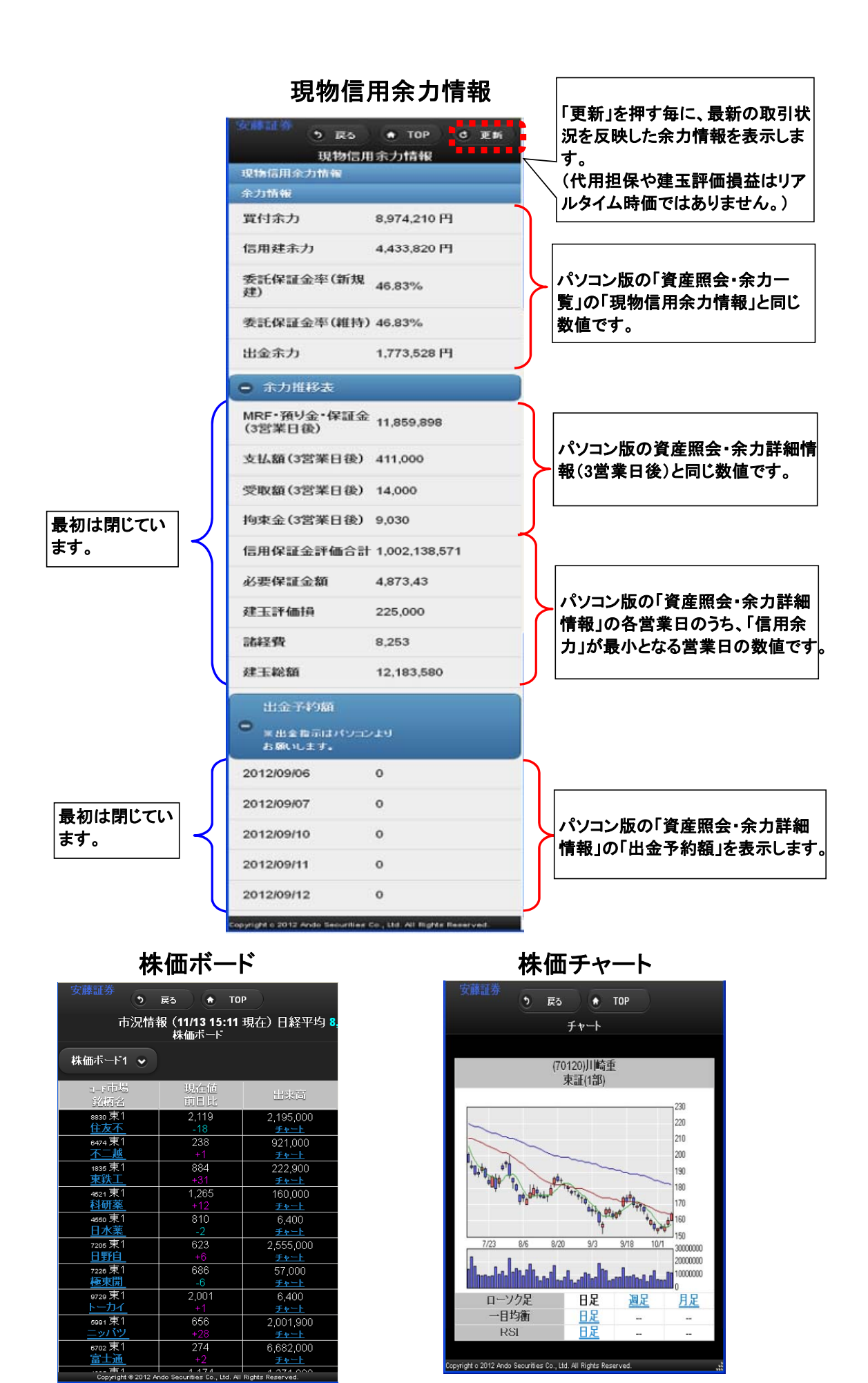

- ・「株価ボード」への銘柄登録はパソコン版より行ってください。
- ・「銘柄名」を選択すると、「気配」「銘柄詳細」が表示されます。
- ・「チャート」を選択すると、ローソク足などが表示されます。

#### 銘柄検索画面 🔊 ह্রু 🔶 TOP 銘柄検索注文 銘柄検索注文 銘柄 or コード 6301 市場 指定なし • 検索 ٩ 小松製作所 i 0 6301 東証 . 6301 小松製作所 大証 Ð 小松製作所 名証 Ø 6301 指で タップ Copyright o 2012 Ando Securities Co., Ltd. All Rights Reserved

銘柄コードを入力して、「検索」を選択 しますと候補銘柄が表示されます。 候補銘柄を選択しますと、右の「気配」 が表示されます。

| 銘柄詳細                                  |                           |  |  |  |  |  |  |
|---------------------------------------|---------------------------|--|--|--|--|--|--|
| 安藤証券<br>う 戻る  ・ TOP                   |                           |  |  |  |  |  |  |
| ▼銘柄詳細                                 | ⇒気配                       |  |  |  |  |  |  |
| 【東】6301 小松製作所                         | C 株価更新                    |  |  |  |  |  |  |
| 現在値                                   | 2,324 (13:46)             |  |  |  |  |  |  |
| 前日比                                   |                           |  |  |  |  |  |  |
| 出来高                                   | 3,254,400                 |  |  |  |  |  |  |
| 売買代金                                  | 7,564(百万円)                |  |  |  |  |  |  |
| 基準値                                   | 2,294                     |  |  |  |  |  |  |
| VWAP                                  | 2,324.5206                |  |  |  |  |  |  |
| 始値                                    | 2,335 (09:00)             |  |  |  |  |  |  |
| 高値                                    | 2,348 (09:09)             |  |  |  |  |  |  |
| 安値                                    | 2,306 (10:03)             |  |  |  |  |  |  |
| 売買単位                                  | 100                       |  |  |  |  |  |  |
| 制限価格                                  | 上限2,794                   |  |  |  |  |  |  |
|                                       | 下限1,794                   |  |  |  |  |  |  |
| 信用属性                                  | 貸借                        |  |  |  |  |  |  |
| 取引規制                                  | なし                        |  |  |  |  |  |  |
| 現物買 現物売                               | 信用實信用売                    |  |  |  |  |  |  |
| Copyright c 2012 Ando Securities Co., | Ltd. All Rights Reserved. |  |  |  |  |  |  |

左上の「銘柄詳細」を選択した場合の 表示です。

#### 気配画面 🔿 ТОР う 戻る ⇒銘柄詳細 ▼気配 【東】6301 小松製作所 こ 株価更新 主値 売気配 9,600 18,801 3,90 2 現在値2,324(13:46)前日比+5 価格·発注 買気配 (曲译 \*96王 成/行 2,337 2,336 2,335 2,334 2,332 2,332 2,331 2,330 2,329 2,328 指でタッ プ 5,200 11,000 9,000 16,100 現物売 信用質 現物質 信用売 right o 2012 Ando Securities Co. Ltd. All Rights

選択するごとに リアルタイムの 気配が更新され ます。

気配値、気配数量を指でタップします と、その気配値・価格を注文価格とし て発注画面に進むことができます。

|                     |                      | <b>-</b>          |                    |  |  |  |
|---------------------|----------------------|-------------------|--------------------|--|--|--|
| 注文種別選択画面            |                      |                   |                    |  |  |  |
|                     | う 戻る                 | 🔿 ТОР             |                    |  |  |  |
| ⇒銘神                 | s詳細                  |                   | ▼気配                |  |  |  |
| 【東】63               | 価格2,333              | 3円で発注             | ∎更新                |  |  |  |
| 現在値2<br>売気配         | 現物                   | 閒                 |                    |  |  |  |
| <br>9,60i           | 現物                   | <b>妨</b> 壳        |                    |  |  |  |
| 3,90                | 信用筆                  | 「規買               |                    |  |  |  |
| 2,30                | 信用業                  | 「規売               | ,200               |  |  |  |
|                     | 閉                    | 53                | 000, 1,000<br>,000 |  |  |  |
|                     |                      |                   | 5,100<br>11,100    |  |  |  |
| 現物質                 | 現物売                  | 信用實               | 信用売                |  |  |  |
| Copyright c 2012 An | do Securities Co., l | td. All Rights Re | served.            |  |  |  |

「価格・発注」の"2,333円"を指でタップ した場合の画面です。ご希望のお取 引を選択して先に進みます。

| 安藤証券                                                                                                    |                                                                                               |                                                                                                   |                                                                                                    |                                                                                                    |
|----------------------------------------------------------------------------------------------------|-----------------------------------------------------------------------------------------------|---------------------------------------------------------------------------------------------------|----------------------------------------------------------------------------------------------------|----------------------------------------------------------------------------------------------------|
|                                                                                                    | 戻る 🔿 Тор                                                                                      |                                                                                                   | 安藤証券 う 戻る 冒付け                                                                                                    | ◆ TOP<br>主文内容確認                                                                                                    |
|                                                                                                    | 買付注文入力<br>————————————————————                                                                |                                                                                                   | 買付注文内容確認                                                                                                    |                                                                                                    |
| [東1]7949 小松ウオ~<br>現在値 1 045 (10:00)                                                                                                    | ール さ 株価更                                                                                      | IM                                                                                                | 買付余力                                                                                                    | 999,898,853 円                                                                                                    |
| 前日比 +95<br>高気砂                                                                                                    |                                                                                               |                                                                                                   | 通常注义(親注义)<br>取引区分                                                                                                    | 現物實                                                                                                    |
| 50,001                                                                                                    | 成行 49,9                                                                                       | 99                                                                                                | ▲ ● ● ● ● ● ● ● ● ● ● ● ● ● ● ● ● ● ● ●                                                                                                    | 小松ウオール                                                                                                    |
| 1,004<br>1,005 Y                                                                                                    | 1,045 Y 0                                                                                     |                                                                                                   | 市場                                                                                                    | 東証(1部)                                                                                                    |
| 0 Y                                                                                                    | 945 Y 1,00<br>845 1,00                                                                        | 06 し」休御史ね                                                                                         | <b>打」</b><br>▶」 注文数量                                                                                                    | 100 株                                                                                                    |
| 現在値                                                                                                    | ↑ HB1,045 (                                                                                   | (10:00) を回面に残し                                                                                    | 注文単価                                                                                                    | 指値 1,050 円                                                                                                    |
| 出来高<br>始値                                                                                                    | 997 (                                                                                         | 50,000   まま トに 人グ<br>(09:00)   ー ・・・ エッ ほ                                                         | 執行条件                                                                                                    | til                                                                                                    |
| 高値<br>安値                                                                                                    | 1,140 (<br>855 (                                                                              | (09:30) ロールする項<br>(10:30) は まてのな                                                                  |                                                                                                    | 当日                                                                                                    |
| 買付注文入力                                                                                                    |                                                                                               | は、画面の日                                                                                            |                                                                                                    | ——————————————————————————————————————                                                                                                    |
| 通常注文(親注文)                                                                                                    |                                                                                               |                                                                                                   | 予定約定金額概算                                                                                                    | 105,000 円                                                                                                    |
| 買付余力                                                                                                    | 999,898,853 円                                                                                 | タッフします。                                                                                           | 返済予約注文(子注文)                                                                                                    |                                                                                                    |
| 取引区分                                                                                                    | 現物買                                                                                           |                                                                                                   | 取引区分                                                                                                    | 現物売                                                                                                    |
| 48512255                                                                                                    |                                                                                               | で                                                                                                 | 銘柄名                                                                                                    | 小松ウオール                                                                                                    |
| 銘柄名                                                                                                    | 小松ウオール                                                                                        | ッフ                                                                                                | 市場                                                                                                    | 東証(1部)                                                                                                    |
| 市場                                                                                                    |                                                                                               |                                                                                                   | 注义毁重                                                                                                    | 100 株                                                                                                    |
|                                                                                                    | 東証                                                                                            | 💿  「+」「-」ボタン                                                                                      | を                                                                                                    |                                                                                                    |
|                                                                                                    |                                                                                               | 選択することで                                                                                           | ¥%(丁)★[]+<br>有容カ#BR目                                                                                                    | 20                                                                                                    |
| 注文数量                                                                                                    |                                                                                               | → 単元株数ごと()                                                                                        |                                                                                                    | - 0 <sup>0</sup>                                                                                                    |
| ++                                                                                                    |                                                                                               | 文数量を増減                                                                                            | て、予定約定全類標質                                                                                                    | <sup>加文</sup><br>110 000 円                                                                                                    |
| • • •                                                                                                    |                                                                                               | 入力できます。                                                                                           | バスワード                                                                                                    |                                                                                                    |
| <b>▲■■■■■■■■■■</b><br>注文単価                                                                                                    |                                                                                               |                                                                                                   |                                                                                                    |                                                                                                    |
| ● 成行                                                                                                    |                                                                                               |                                                                                                   |                                                                                                    |                                                                                                    |
| <ul> <li>指值</li> </ul>                                                                                                    |                                                                                               |                                                                                                   |                                                                                                    | 注义発注                                                                                                    |
|                                                                                                    |                                                                                               |                                                                                                   | Copyright © 2012 Ando Securities 0                                                                                                    | o., Rights Reserved.                                                                                                    |
| Ħ                                                                                                    |                                                                                               |                                                                                                   |                                                                                                    |                                                                                                    |
| 執行条件                                                                                                    |                                                                                               | 目動人力は、                                                                                            |                                                                                                    | ×<br>× + +                                                                                                    |
|                                                                                                    | tau.                                                                                          | う コン版の お客                                                                                         | ₩ 現物頁                                                                                                    | 汪又元「画面                                                                                                    |
|                                                                                                    |                                                                                               | ━━   情報  より設定                                                                                     | 安藤証券                                                                                                    |                                                                                                    |
|                                                                                                    |                                                                                               |                                                                                                   |                                                                                                    | 💮 ТОР                                                                                                    |
| 有効期限                                                                                                    |                                                                                               | てください。                                                                                            | 置付<br>置付注文受付完了                                                                                                    | <ul> <li>● TOP</li> <li>注文受付完了</li> </ul>                                                                                                    |
| 有効期限                                                                                                    |                                                                                               | てください。                                                                                            | 買付<br>買付注文受付完了<br>受付時間                                                                                                    | <ul> <li>• TOP</li> <li>注文受付完了</li> <li>12/09/03 10:01</li> </ul>                                                                                                    |
| 有効期限<br><ul> <li>・ 当日</li> <li>・ 週中</li> </ul>                                                                                                    |                                                                                               | てください。                                                                                            | 買付<br>買付注文委付完了<br>受付時間<br>通常注文(親注文)                                                                                                    | ● TOP<br>注文交付完了<br>12/09/03 10:01                                                                                                    |
| 有効期限<br><ul> <li>● 当日</li> <li>● 週中</li> </ul>                                                                                                    |                                                                                               | てください。                                                                                            | <b>買付</b><br>冒付注文变付完了<br>受付時間<br>通常注文(親注文)<br>注文番号                                                                                                    | ● TOP<br>注文交付完了<br>12/09/03 10:01<br>003521                                                                                                    |
| 有効期限<br><ul> <li>当日</li> <li>週中</li> </ul>                                                                                                    | <b>—</b> β≎                                                                                   | てください。                                                                                            | 買付注文受付完了     受付時間     通常注文(親注文)     注文番号     取引区分                                                                                                    | <ul> <li>TOP</li> <li>注文受付完了</li> <li>12/09/03 10:01</li> <li>003521</li> <li>現物質</li> </ul>                                                                                                    |
| 有効期限<br>● 当日<br>通中<br>□座区分                                                                                                    | — <u>解</u>                                                                                    | てください。                                                                                            | 貸付<br>買付注文受付完了<br>受付時間<br>通常注文(親注文)<br>注文番号<br>取引区分<br>銘柄名                                                                                                    | <ul> <li>TOP</li> <li>注文受付完了</li> <li>12/09/03 10:01</li> <li>003521</li> <li>現物質</li> <li>小松ウオール</li> </ul>                                                                                                    |
| <ul> <li>● 当日</li> <li>● 週中</li> <li>□座区分</li> </ul>                                                                                                    | <b>一般</b><br>)                                                                                | てください。                                                                                            | 賞付<br>置付注文受付完了<br>受付時間<br>通常注文(親注文)<br>注文番号<br>取引区分<br>銘柄名<br>市場                                                                                                    | <ul> <li>TOP</li> <li>注文受付完了</li> <li>12/09/03 10:01</li> <li>003521</li> <li>現物質</li> <li>小球公ウオール</li> <li>東証(1部)</li> </ul>                                                                                                    |
| <ul> <li>前効期限</li> <li>当日</li> <li>週中</li> <li>□座区分</li> <li>返済予約注文(子注文</li> <li>返済予約</li> </ul>                                                                                                    | <b>一般</b>                                                                                     | てください。                                                                                            | 貫行注文受付完了     受付時間     通常注文(親注文)     注文番号     取引区分     銘柄名     市場     注文数量     注文数量     注文数量                                                                                                    | <ul> <li>TOP<br/>注文受付完了</li> <li>12/09/03 10:01</li> <li>003521</li> <li>現物質</li> <li>小球やウオール</li> <li>東証(1部)</li> <li>100株</li> </ul>                                                                                                    |
| <ul> <li>前効期限</li> <li>● 当日</li> <li>通中</li> <li>□座区分</li> <li>■広済予約注文(子注文</li> <li>● 返済予約</li> </ul>                                                                                                    | <b>一般</b>                                                                                     | てください。<br><b>2</b>                                                                                | ていていていたいです。     日本には、1975年1月1日には、1975年1月1日に、1975年1月1日にの月1日にの月1日にの月1日にの月1日にの月1日にの | <ul> <li>TOP<br/>注文受付完了</li> <li>12/09/03 10:01</li> <li>003521</li> <li>現物質</li> <li>小状ンウオール</li> <li>東証(1部)</li> <li>100株</li> <li>指値 1,050 円</li> </ul>                                                                                                    |
| <ul> <li>● 当日</li> <li>● 当日</li> <li>● 週中</li> <li>□座区分</li> <li>■ 返済予約注文(子注文</li> <li>■ 返済予約</li> <li>■ 返済予約</li> </ul>                                                                                                    | <u>一般</u><br>つ<br>現物売                                                                         | <ul> <li>てください。</li> <li>マ</li> </ul>                                                             | 貸付<br>買付注文受付完了<br>受付時間<br>通常注文(現注文)<br>注文番号<br>取引区分<br>銘柄名<br>市場<br>注文数量<br>注文単価<br>執行条件                                                                                                    | <ul> <li>TOP<br/>注文交付完了</li> <li>注2/09/03 10:01</li> <li>12/09/03 10:01</li> <li>003521</li> <li>現物質</li> <li>小松ウオール</li> <li>東証(1部)</li> <li>100株</li> <li>指値 1,050円</li> <li>なし</li> </ul>                                                                                                    |
| <ul> <li>前効期限</li> <li>当日</li> <li>週中</li> <li>□座区分</li> <li>返済予約注文(子注文</li> <li>返済予約</li> <li>広済予約</li> <li>取引区分</li> <li>注文単価</li> </ul>                                                                                                    | <b>→般</b><br>つ<br>現物売                                                                         | てください。                                                                                            | 留付注文受付完了     受付時間     通常注文(現注文)     注文番号     取引区分     銘柄名     市場     注文数量     注文単価     執行条件     有効期限                                                                                                    | <ul> <li>TOP<br/>注文受付完了</li> <li>12/09/03 10:01</li> <li>003521</li> <li>003521</li> <li>現物質</li> <li>小松ウオール</li> <li>東証(1部)</li> <li>100株</li> <li>指値 1,050 円</li> <li>7よし</li> <li>当日</li> </ul>                                                                                                    |
| <ul> <li>前効期限</li> <li>当日</li> <li>週中</li> <li>□座区分</li> <li>医済予約注文(子注文</li> <li>医済予約</li> <li>医済予約</li> <li>取引区分</li> <li>注文単価</li> <li>円</li> </ul>                                                                                                    | 一般<br>⇒<br>現物売                                                                                | <ul> <li>てください。</li> <li>・</li> </ul>                                                             | て                                                                                                    | <ul> <li>TOP<br/>注文受付完了</li> <li>12/09/03 10:01</li> <li>003521</li> <li>現物質</li> <li>小松ウオール</li> <li>東証(1部)</li> <li>100株</li> <li>指値 1,050円</li> <li>右よ</li> <li>当日</li> <li>一般</li> </ul>                                                                                                    |
| <ul> <li>前期限</li> <li>当日</li> <li>週中</li> <li>□座区分</li> <li>返済予約注文(子注文</li> <li>返済予約</li> <li>取引区分</li> <li>注文単価</li> <li>円</li> </ul>                                                                                                    | 一般<br>⇒<br>現物売                                                                                | てください。<br><b>9</b>                                                                                | てのですができるのです。     てのです。     てのです。     | <ul> <li>TOP<br/>注文交付完了</li> <li>注2/09/03 10:01</li> <li>12/09/03 10:01</li> <li>003521</li> <li>現物質</li> <li>小球公ウオール</li> <li>東証(1部)</li> <li>100株</li> <li>指値 1,050 円</li> <li>なし</li> <li>当日</li> <li>一般</li> <li>105,000 円</li> </ul>                                                                                                    |
| <ul> <li>(1) 当日</li> <li>(2) 週中</li> <li>(2) 週中</li> <li>(2) 週中</li> <li>(2) 週中</li> <li>(2) 週中</li> <li>(2) 週中</li> <li>(2) 週中</li> <li>(2) 週中</li> <li>(2) 週中</li> <li>(2) 週中</li> <li>(2) 週中</li> <li>(2) 週中</li> <li>(3) 週中</li> <li>(4) 週中</li> <li>(5) 週中</li> <li>(5) 週日</li> <li>(5) 週日</li> <li>(5) 週日</li> <li>(6) 週日</li> <li>(7) 週日</li> <li>(7) 週日<td>→般 〕 現物売 注文内容を確認</td><td>てください。</td><td>ていたいでは、またまでは、またまがものは、またまでは、またまでは、またまでは、またまでは、またまでは、またまでは、またまでは、またまでは、またまでは、またまがものは、またまでは、またまでは、またまでは、またまでは、またまでは、またまでは、またまでは、またまでは、またまでは、またまでは、またまでは、またまでは、またまでは、またまでは、またまでは、またまでは、またまでは、またまでは、またまでは、またまでは、またまでは、またまでは、またまでは、またまでは、またまやま いは、またま いは、またま いは、またま いは、またま いは、またま いは、またま いは、またま いは、またま いは、またま いは、またま いは、またま いは、またま いは、またま いは、またま いは、またま いは、またま いは、またま いは、またま いは、またま いは、またま いは、またま いは、またま いは、またま いは、またま いは、またま いは、またま いは、またま い いは い い い い い い い い い い い い い い い い い</td><td><ul> <li>TOP</li> <li>注文受付完了</li> <li>12/09/03 10:01</li> <li>12/09/03 10:01</li> <li>003521</li> <li>現物質</li> <li>小松ウオール</li> <li>東証(1部)</li> <li>100株</li> <li>指値 1,050 円</li> <li>なし</li> <li>当日</li> <li>一般</li> <li>105,000 円</li> </ul></td></li></ul>                                                                                                    | →般 〕 現物売 注文内容を確認                                                                              | てください。                                                                                            | ていたいでは、またまでは、またまがものは、またまでは、またまでは、またまでは、またまでは、またまでは、またまでは、またまでは、またまでは、またまでは、またまがものは、またまでは、またまでは、またまでは、またまでは、またまでは、またまでは、またまでは、またまでは、またまでは、またまでは、またまでは、またまでは、またまでは、またまでは、またまでは、またまでは、またまでは、またまでは、またまでは、またまでは、またまでは、またまでは、またまでは、またまでは、またまやま いは、またま いは、またま いは、またま いは、またま いは、またま いは、またま いは、またま いは、またま いは、またま いは、またま いは、またま いは、またま いは、またま いは、またま いは、またま いは、またま いは、またま いは、またま いは、またま いは、またま いは、またま いは、またま いは、またま いは、またま いは、またま いは、またま いは、またま い いは い い い い い い い い い い い い い い い い い                                                                                                    | <ul> <li>TOP</li> <li>注文受付完了</li> <li>12/09/03 10:01</li> <li>12/09/03 10:01</li> <li>003521</li> <li>現物質</li> <li>小松ウオール</li> <li>東証(1部)</li> <li>100株</li> <li>指値 1,050 円</li> <li>なし</li> <li>当日</li> <li>一般</li> <li>105,000 円</li> </ul>                                                                                                    |
| <ul> <li>第日</li> <li>週中</li> <li>□座区分</li> <li>返済予約注文(子注文</li> <li>返済予約</li> <li>該済予約</li> <li>取引区分</li> <li>注文単価</li> <li>円</li> </ul>                                                                                                    | <ul> <li>一般</li> <li>3)</li> <li>現物売</li> <li>注文内容を確認</li> </ul>                              | てください。                                                                                            | 日本には、1995年10月1日には、1995年10月1日にの月1月1日にのは、1995年10月1日にの月1月1日にのの月1月1日にの月1月1日にの月1月1日にの月1月1日にの月1月1日にの月1月1月 | <ul> <li>TOP<br/>注文受付完了</li> <li>12/09/03 10:01</li> <li>12/09/03 10:01</li> <li>003521</li> <li>現物質</li> <li>小松ウオール</li> <li>東証(1部)</li> <li>100株</li> <li>100株</li> <li>100株</li> <li>当日</li> <li>一般</li> <li>105,000 円</li> <li>003522</li> </ul>                                                                                                    |
| <ul> <li>有効期限</li> <li>当日</li> <li>週中</li> <li>□座区分</li> <li>医済予約注文(子注文</li> <li>医済予約</li> <li>取引区分</li> <li>注文単価</li> <li>円</li> <li></li> <li></li></ul>                                                                                                    | <ul> <li>一般</li> <li>現物売</li> <li>注文内容を確認</li> <li>を選択した場合の</li> </ul>                        |                                                                                                   | 日本には、1995年10月1日には、1995年10月1日には、1995年10月11日には、1995年10月11日には、1995年10月11日には、1995年10月11日には、1995年10月11日には、1995年10月11月11日にのの1月11日にの | <ul> <li>TOP</li> <li>注文受付完了</li> <li>12/09/03 10:01</li> <li>12/09/03 10:01</li> <li>003521</li> <li>現物質</li> <li>小本公ウオール</li> <li>東証(1部)</li> <li>100株</li> <li>指値 1,050円</li> <li>右に</li> <li>当日</li> <li>一般</li> <li>105,000円</li> <li>003522</li> <li>現物売</li> </ul>                                                                                                    |
| <ul> <li>有効期限</li> <li>当日</li> <li>週中</li> <li>回座区分</li> <li>返済予約注文(子注文</li> <li>返済予約注文(子注文</li> <li>返済予約注文(子注文</li> <li>ご方子約</li> <li>取引区分</li> <li>注文単価</li> <li>円</li> <li>(二) (二) (二) (二) (二) (二) (二) (二) (二) (二)</li></ul>                                                                                                    | <ul> <li>一般</li> <li>→</li> <li>規物売</li> <li>注文内容を確認</li> <li>を選択した場合の</li> </ul>             |                                                                                                   | 第45年<br>第45年年年年年年年年年年年年年年年年年年年年年年年年年年年年年年年年                                                                                                    | <ul> <li>TOP</li> <li>注文交付完了</li> <li>注2/09/03 10:01</li> <li>12/09/03 10:01</li> <li>003521</li> <li>現物質</li> <li>小球公ウオール</li> <li>東証(1部)</li> <li>100株</li> <li>指値 1,050 円</li> <li>なし</li> <li>当日</li> <li>一般</li> <li>105,000 円</li> <li>003522</li> <li>現物秀</li> <li>小球公ウオール</li> </ul>                                                                                                    |
| <ul> <li>有効期限</li> <li>当日</li> <li>週中</li> <li>□座区分</li> <li>运済予約主文(子主文</li> <li>运済予約主文(子主文</li> <li>ご方子約</li> <li>取引区分</li> <li>注文単価</li> <li>円</li> <li>(○</li> <li>(○</li> <li>(○</li> </ul>                                                                                                    | <ul> <li>一般</li> <li>現物売</li> <li>注文内容を確認</li> <li>を選択した場合の</li> </ul>                        | てください。<br><b>9</b><br>画面                                                                          | 日本の学校の学校の学校の学校の学校の学校の学校の学校の学校の学校の学校の学校の学校の                                                                                                    | <ul> <li>TOP</li> <li>注文受付完了</li> <li>注2/09/03 10:01</li> <li>12/09/03 10:01</li> <li>003521</li> <li>現物質</li> <li>小秋ウオール</li> <li>東証(1部)</li> <li>100株</li> <li>100株</li> <li>指値 1,050 円</li> <li>7 はし</li> <li>当日</li> <li>一般</li> <li>105,000 円</li> <li>003522</li> <li>現物売</li> <li>小秋ウオール</li> <li>東証(1部)</li> <li>104次ウオール</li> <li>東証(1部)</li> </ul>                                                                                                    |
| <ul> <li>有効期限</li> <li>当日</li> <li>週中</li> <li>□座区分</li> <li>返済予約注文(子注文</li> <li>返済予約</li> <li>取引区分</li> <li>注文単価</li> <li>円</li> <li>(つす。)</li> </ul>                                                                                                    | <ul> <li>→般</li> <li>□</li> <li>現物売</li> <li>注文内容を確認</li> <li>を選択した場合の</li> </ul>             |                                                                                                   | 日本には、1000mmでのででで、1000mmでので、1000mmでので、1000mmで     について、1000mmでので、1000mmでので、1000mmで、1000mmで、1000mmで、1000mmで、1000mmで、1000mmで、1000mmで、1000mmで、1000mmで、1000mmで、1000mmで、1000mmで、1000mmで、1000mmで、1000mmで、1000mmで、1000mmで、1000mmで、1000mmで、1000mmで、1000mmで、1000mmで、1000mmで、 1000mmで、1000mmで、1000mmで、1000mmで、1000mmで、1000mmで、1000mmで、1000mmで、1000mmで、1000mmで、1000mmで、1000mmで、1000mmで、1000mmで、1000mmで、1000mmで、1000mmで、1000mmで、1000mmで、1000mmで、1000mmで、1000mmで、10000mmで、1000mmで、1000mmで、1000mmで、1000mmで、10000mmで、10000mmで、1000mmで、10000                                                                                                    | <ul> <li>TOP</li> <li>注文受付完了</li> <li>注2/09/03 10:01</li> <li>12/09/03 10:01</li> <li>12/09/03 10:01</li> <li>003521</li> <li>現物質</li> <li>小松ウオール</li> <li>常証(1部)</li> <li>100株</li> <li>100株</li> <li>105,000円</li> <li>105,000円</li> <li>003522</li> <li>現物売</li> <li>小松ウオール</li> <li>東証(1部)</li> <li>100株</li> </ul>                                                                                                    |
| 有効期限       当日       週中       □座区分       医済予約注文(子注文       医済予約注文(子注文       し方子杓       取引区分       注文単価       円       ②       物買注文」       です。                                                                                                    | →般 3 現物売 注文内容を確認 を選択した場合の                                                                     |                                                                                                   | 日本の学校の学校の学校の学校の学校の学校の学校の学校の学校の学校の学校の学校の学校の                                                                                                    | <ul> <li>TOP</li> <li>注文受付完了</li> <li>12/09/03 10:01</li> <li>12/09/03 10:01</li> <li>003521</li> <li>現物質</li> <li>小塚ンウオール</li> <li>末証(1部)</li> <li>100株</li> <li>岩佰</li> <li>105,000円</li> <li>203522</li> <li>現物売</li> <li>小塚ンウオール</li> <li>東証(1部)</li> <li>100株</li> <li>第100</li> <li>東証(1部)</li> <li>100</li> <li>東証(1部)</li> <li>100</li> <li>東証(1部)</li> <li>100</li> <li>第100</li> <li>東証(1部)</li> <li>100</li> <li>第100</li> <li>第100</li> <li>第100</li> <li>第100</li> <li>第100</li> <li>第100</li> <li>第100</li> <li>第100</li> <li>第100</li> <li>第1100</li> <li>第1100</li> <li>第1100</li> <li>第1100</li> <li>第1100</li> <li>第1100</li> <li>第1100</li> <li>第1100</li> <li>第1100</li> <li>第1100</li> <li>第1100</li> <li>第1100</li> <li>第1100</li> </ul>                                                                                                    |
| <ul> <li>有効期限</li> <li>当日</li> <li>週中</li> <li>回中区分</li> <li>医済子約注文(子注文</li> <li>医済子約</li> <li>取引区分</li> <li>注文単価</li> <li>円</li> <li>(四)     <li>(四)     <li>(四)     <li>(四)     <li>(四)     <li>(四)     <li>(四)     <li>(四)     <li>(四)     <li>(四)     </li> <li>(四)     </li> </li> <li>(四)      </li> <li>(四)     </li> <li>(四)     </li> <li>(四)     </li> <li>(四)     </li> <li>(四)     </li> <li>(四)     </li> <li>(四)     </li> <li>(四)     </li> <li>(四)     </li> <li>(四)      </li> <li>(四)      </li> <li>(四)      </li> <li>(四)      </li> <li>(四)      </li> <li><p< td=""><td>一般<br/>別<br/>規物売 注文内容を確認 を選択した場合の 返済予希</td><td></td><td>買付注文受付完了           買付注文受付完了           受付時間           通常注文(現注文)           注文蓄号           取引 区分           銘柄名           市場           注文文単価           執行条件           有効期限           口座区分           予定約定金額概算           送済予約注文(子上文)           注文蓄号           取引区気           通常注文書           市場           二上文書           市           「注文書           取引区分           注文動量           注文数量           注文型価           執行条件</td><td><ul> <li>TOP</li> <li>注文交付完了</li> <li>12/09/03 10:01</li> <li>12/09/03 10:01</li> <li>003521</li> <li>現物質</li> <li>小球公ウオール</li> <li>東証(1部)</li> <li>100株</li> <li>指値 1,050円</li> <li>なし</li> <li>当日</li> <li>一般</li> <li>105,000円</li> <li>003522</li> <li>現物秀</li> <li>小球公ウオール</li> <li>実証(1部)</li> <li>100株</li> <li>100</li> <li>東証(1部)</li> <li>100株</li> <li>100</li> <li>第証(1部)</li> <li>100</li> <li>精値 1,100円</li> <li>なし</li> </ul></td></p<></li></li></li></li></li></li></li></li></li></ul>                                                                                                    | 一般<br>別<br>規物売 注文内容を確認 を選択した場合の 返済予希                                                          |                                                                                                   | 買付注文受付完了           買付注文受付完了           受付時間           通常注文(現注文)           注文蓄号           取引 区分           銘柄名           市場           注文文単価           執行条件           有効期限           口座区分           予定約定金額概算           送済予約注文(子上文)           注文蓄号           取引区気           通常注文書           市場           二上文書           市           「注文書           取引区分           注文動量           注文数量           注文型価           執行条件                                                                                                    | <ul> <li>TOP</li> <li>注文交付完了</li> <li>12/09/03 10:01</li> <li>12/09/03 10:01</li> <li>003521</li> <li>現物質</li> <li>小球公ウオール</li> <li>東証(1部)</li> <li>100株</li> <li>指値 1,050円</li> <li>なし</li> <li>当日</li> <li>一般</li> <li>105,000円</li> <li>003522</li> <li>現物秀</li> <li>小球公ウオール</li> <li>実証(1部)</li> <li>100株</li> <li>100</li> <li>東証(1部)</li> <li>100株</li> <li>100</li> <li>第証(1部)</li> <li>100</li> <li>精値 1,100円</li> <li>なし</li> </ul>                                                                                                    |
| <ul> <li>有効期限</li> <li>当日</li> <li>週中</li> <li>回座区分</li> <li>返済予約注文(子注文</li> <li>返済予約注文(子注文)</li> <li>近済子約</li> <li>取引区分</li> <li>注文単価</li> <li>円</li> <li>2物買注文」系です。</li> </ul>                                                                                                    | <ul> <li>一般</li> <li>通物売</li> <li>注文内容を確認</li> <li>を選択した場合の</li> <li>返済予希<br/>注したい</li> </ul> | てください。<br>画面<br>約注文(連続注文)を<br>場合には、注文単価                                                           | 買付注文交付完了           買付注文交付完了           受付時間           通常注文(現注文)           注文番号           取引区分           銘柄名           市場           注文数量           注文単価           執行条件           有効期限           口座区分           予定約定金額概算           友育予約注文(子之)           注文番号           取引区分           諸柄名           市場           注文番号           取引区分           諸柄名           市場           注文歌量           現引区分           約病名           市場           注文数量           消注文数量           注文文単価           執行条件           有効期限                                                                                                    | <ul> <li>TOP</li> <li>注文文代完了</li> <li>12/09/03 10:01</li> <li>12/09/03 10:01</li> <li>003521</li> <li>現物質</li> <li>小松ウオール</li> <li>東証(1部)</li> <li>100株</li> <li>指値 1,050 円</li> <li>本し</li> <li>当日</li> <li>一般</li> <li>105,000 円</li> <li>003522</li> <li>現物売</li> <li>小松ウオール</li> <li>東証(1部)</li> <li>100 株</li> <li>100 株</li> <li>100 米</li> <li>100 米</li> <li>100 米</li> <li>100 米</li> <li< td=""></li<></ul> |
| <ul> <li>有効期限</li> <li>当日</li> <li>週中</li> <li>□座区分</li> <li>运済予約主文(子主文</li> <li>ご済予約</li> <li>取引区分</li> <li>注文単価</li> <li>円</li> <li>2物買注文」</li> <li>です。</li> </ul>                                                                                                    | →般 通物売 注文内容を確認 を選択した場合の 返済予希 注したい (指値の)                                                       | てください。<br>画面<br>約注文(連続注文)を<br>場合には、注文単価<br>み可)を入力します。                                             | 費付達文交付完了           受付時間           通常注文(現注文)           注文番号           取引 区分           送柄名           市場           注文数量           注文世価           執行条件           有効期限           口座区分           安行時間           道常主文(現主文)           注文型価           執行条件           日座区分           時場           近文番号           取引区分           送荷千約之(行主文)           注文丁番号           取引区分           諸柄名           市場           注文丁番号           取引区分           道注文動量           注文文数量           注文文動量           注文文動量           注文文動量           注文文動量           注文文動量           注文文動量           注文文動量           注文文動量           注文型価           執行条件           有効期限           □           近文数量           二方文型価           二方文型価           二方文型価           二方文型価           二方文型価           二方文型価           二方文型価      <                                                                                                    | <ul> <li>TOP</li> <li>注文交付完了</li> <li>注2/09/03 10:01</li> <li>12/09/03 10:01</li> <li>12/09/03 10:01</li> <li>項物質</li> <li>003521</li> <li>現物質</li> <li>小林少方一ル</li> <li>常証(1部)</li> <li>100株</li> <li>105,000 円</li> <li>7なし</li> <li>303522</li> <li>現物汚</li> <li>003522</li> <li>現物汚</li> <li>100株</li> <li>100株</li> <li>第証(1部)</li> <li>100株</li> <li>100株</li> <li>100株</li> <li>100株</li> <li>100株</li> <li>100株</li> <li>100株</li> <li>100株</li> <li>100株</li> <li>100株</li> <li>100株</li> <li>当日</li> <li>一般2</li> <li>二の株</li> <li>二の株</li> <li>二の株</li> <li>二の株</li> <li>二の</li> <li>二の</li> <li>二</li></ul>                                                                  |
| <ul> <li>有効期限</li> <li>当日</li> <li>週中</li> <li>回座区分</li> <li>医済予約注文(子注文</li> <li>医済予約</li> <li>取引区分</li> <li>注文単価</li> <li>円</li> <li>(************************************</li></ul>                                                                                                    | →般 通物売 注文内容を確認 を選択した場合の 返済予希 注したい (指値の)                                                       | <ul> <li>てください。</li> <li>画面</li> <li>約注文(連続注文)を</li> <li>場合には、注文単値</li> <li>み可)を入力します。</li> </ul> | 子定約定金額概算           予定約定金額概算           1           1           1           1           1           1           1           1           1           1           1           1           1           1           1           1           1           1           1           1           1           1           1           1           1           1           1           1           1           1           1           1           1           1           1           1           1           1           1           1           1           1           1           1           1           1           1           1           1           1           1                                                                                                    | <ul> <li>TOP</li> <li>注文受付完了</li> <li>注(09/03 10:01</li> <li>12/09/03 10:01</li> <li>12/09/03 10:01</li> <li>現物質</li> <li>003521</li> <li>現物質</li> <li>小校ンフオール</li> <li>指値 1,050 円</li> <li>イレ</li> <li>100株</li> <li>105,000 円</li> <li>003522</li> <li>現物秀</li> <li>小球ンフオール</li> <li>東証(1部)</li> <li>100株</li> <li>100株</li> <li>100株</li> <li>100株</li> <li>100株</li> <li>100株</li> <li>100株</li> <li>100株</li> <li>100株</li> <li>100株</li> <li>100株</li> <li>100株</li> <li>100株</li> <li>100株</li> <li>100株</li> <li>100株</li> <li>100株</li> <li>100株</li> <li>100</li> <li>100</li></ul>                                                 |
| <ul> <li>前期限</li> <li>当日</li> <li>週中</li> <li>回中区分</li> <li>医済予約注文(子注文</li> <li>医済予約注文(子注文</li> <li>正済予約</li> <li>取引区分</li> <li>注文単価</li> <li>円</li> <li></li> <li></li> <li< td=""><td>→般 通物売 注文内容を確認 を選択した場合の 返済予希 注したい (指値の)</td><td>てください。<br/>画面<br/>か注文(連続注文)を<br/>場合には、注文単値<br/>み可)を入力します。</td><td>買付注文受付完了           買付注文受付完了           受付時間           通常注文(現注文)           注文蓄号           取引区分           銘柄名           市場           注文数量           注文文単価           執行条件           有効期限           口座区分           芳定約定金額概算           違文文単価           現引区分           諸柄名           市場           江文蓄号           取引区分           諸病名           市場           注文蓄号           取引区分           諸病名           市場           注文数量           市場           注文型価価           執行条件           有効期限           □座区分           予定約定金額概算           予定約定金額概算           「注文要付希索门, 1.1</td><td><ul> <li>TOP</li> <li>注文文代完了</li> <li>12/09/03 10:01</li> <li>12/09/03 10:01</li> <li>12/09/03 10:01</li> <li>003521</li> <li>現物質</li> <li>小球公ウオール</li> <li>末証(1部)</li> <li>100株</li> <li>当日</li> <li>一般</li> <li>003522</li> <li>現物秀</li> <li>小球公ウオール</li> <li>第証(1部)</li> <li>100株</li> <li>100,4%</li> <li>第証(1部)</li> <li>100,4%</li> <li>100,4%</li> <li>第証(1部)</li> <li>100,4%</li> <li>100,4%</li> <li>100,4%</li> <li>100,4%</li> <li>100,4%</li> <li>100,4%</li> <li>100,4%</li> <li>100,4%</li> <li>100,4%</li> <li>100,4%</li> <li>100,4%</li> <li>110,000 円</li> <li>4%</li> <li>4%</li> <li>110,000 円</li> <li>4%</li> </ul></td></li<></ul>                                                                                                    | →般 通物売 注文内容を確認 を選択した場合の 返済予希 注したい (指値の)                                                       | てください。<br>画面<br>か注文(連続注文)を<br>場合には、注文単値<br>み可)を入力します。                                             | 買付注文受付完了           買付注文受付完了           受付時間           通常注文(現注文)           注文蓄号           取引区分           銘柄名           市場           注文数量           注文文単価           執行条件           有効期限           口座区分           芳定約定金額概算           違文文単価           現引区分           諸柄名           市場           江文蓄号           取引区分           諸病名           市場           注文蓄号           取引区分           諸病名           市場           注文数量           市場           注文型価価           執行条件           有効期限           □座区分           予定約定金額概算           予定約定金額概算           「注文要付希索门, 1.1                                                                                                    | <ul> <li>TOP</li> <li>注文文代完了</li> <li>12/09/03 10:01</li> <li>12/09/03 10:01</li> <li>12/09/03 10:01</li> <li>003521</li> <li>現物質</li> <li>小球公ウオール</li> <li>末証(1部)</li> <li>100株</li> <li>当日</li> <li>一般</li> <li>003522</li> <li>現物秀</li> <li>小球公ウオール</li> <li>第証(1部)</li> <li>100株</li> <li>100,4%</li> <li>第証(1部)</li> <li>100,4%</li> <li>100,4%</li> <li>第証(1部)</li> <li>100,4%</li> <li>100,4%</li> <li>100,4%</li> <li>100,4%</li> <li>100,4%</li> <li>100,4%</li> <li>100,4%</li> <li>100,4%</li> <li>100,4%</li> <li>100,4%</li> <li>100,4%</li> <li>110,000 円</li> <li>4%</li> <li>4%</li> <li>110,000 円</li> <li>4%</li> </ul>                                                                                                    |
| <ul> <li>有効期限</li> <li>当日</li> <li>週中</li> <li>□座区分</li> <li>返済予約注文(子注文</li> <li>返済予約注文(子注文</li> <li>ご方子約</li> <li>取引区分</li> <li>注文単価</li> <li>円</li> <li>(つ)     <li>(つ)     <li>(つ)     <li>(つ)     <li>(つ)     <li>(つ)     <li>(つ)     <li>(つ)     <li>(つ)     <li>(つ)     <li>(つ)     <li>(つ)     <li>(つ)     <li>(つ)     <li>(つ)     <li>(つ)     <li>(つ)     <li>(つ)     <li>(つ)     <li>(つ)     <li>(つ)     <li>(つ)     </li> <li>(つ)     <li>(つ)     </li> <li>(つ)     </li> <li>(つ)      </li> <li>(つ)      </li> <li>(つ)      </li> <li>(つ)      </li> <li>(つ)      <td>一般 通物先 注文内容を確認 を選択した場合の 返済予希 注したい (指値の)</td><td>てください。       画面       約注文(連続注文)を       場合には、注文単価       み可)を入力します。</td><td>買付注文受付完了           買付注文受付完了           受付時間           通常注文(現注文)           注文審号           取引区分           路柄名           市場           注文要量           執行条件           有効期限           口座区分           済产約定公額概算           支方予約定文(引上文)           注文要号           取引区分           通行文部号           取引区分           注文要番号           取引区分           注文要量           和引見文明           注文要量           市場           「注文要量           取引区分           「注文要量           「注文型価           執行条件           有効期限           「正座区分           「注文型           執行条件           有効期限           「正座区分</td><td><ul> <li>TOP</li> <li>注文文代完了</li> <li>12/09/03 10:01</li> <li>12/09/03 10:01</li> <li>12/09/03 10:01</li> <li>1003521</li> <li>現物質</li> <li>小林ンウオール</li> <li>第話(1部)</li> <li>100株</li> <li>100 株</li> <li>105,000 円</li> <li>740</li> <li>第日</li> <li>一般</li> <li>105,000 円</li> <li>003522</li> <li>現物売</li> <li>小4公ウオール</li> <li>東話(1部)</li> <li>100 株</li> <li>100 株&lt;</li></ul></td></li></li></li></li></li></li></li></li></li></li></li></li></li></li></li></li></li></li></li></li></li></li></li></ul> | 一般 通物先 注文内容を確認 を選択した場合の 返済予希 注したい (指値の)                                                       | てください。       画面       約注文(連続注文)を       場合には、注文単価       み可)を入力します。                                 | 買付注文受付完了           買付注文受付完了           受付時間           通常注文(現注文)           注文審号           取引区分           路柄名           市場           注文要量           執行条件           有効期限           口座区分           済产約定公額概算           支方予約定文(引上文)           注文要号           取引区分           通行文部号           取引区分           注文要番号           取引区分           注文要量           和引見文明           注文要量           市場           「注文要量           取引区分           「注文要量           「注文型価           執行条件           有効期限           「正座区分           「注文型           執行条件           有効期限           「正座区分                                                                                                    | <ul> <li>TOP</li> <li>注文文代完了</li> <li>12/09/03 10:01</li> <li>12/09/03 10:01</li> <li>12/09/03 10:01</li> <li>1003521</li> <li>現物質</li> <li>小林ンウオール</li> <li>第話(1部)</li> <li>100株</li> <li>100 株</li> <li>105,000 円</li> <li>740</li> <li>第日</li> <li>一般</li> <li>105,000 円</li> <li>003522</li> <li>現物売</li> <li>小4公ウオール</li> <li>東話(1部)</li> <li>100 株</li> <li>100 株&lt;</li></ul>   |

## 信用新規買注文画面

| 安藤証券                                                           | う 戻る  TOP                                                                                                    |  |  |  |  |  |  |
|----------------------------------------------------------------|----------------------------------------------------------------------------------------------------|--|--|--|--|--|--|
| 新規買建注文入力                                                       |                                                                                                    |  |  |  |  |  |  |
| [東1]7949 小村<br>現在値 1,045 (1<br>前日比 +95                         | &ウオール C 株価更新<br>0:00)                                                                                                    |  |  |  |  |  |  |
| 売気配<br>50,001<br>1,004<br>1,005<br>0<br>現在値<br>出来高<br>始値<br>安値 | 価格名         貿気道           S         成行         S         49,999           Y         1,145         Y         0           945         1,006         1,007           Y         845         Y         1,007           1         1,145         Y         0           945         1,006         50,000           997 (09:00)         1,140 (09:30)           1,144 (09:30)         855 (10:30) |  |  |  |  |  |  |
| 新規百建注文。信用建余力                                                   | 入刀 2 500 132 132 円                                                                                                    |  |  |  |  |  |  |
| 委託保証全落                                                         | 268007.00%                                                                                                    |  |  |  |  |  |  |
| 通常注文(親注                                                        | =\$                                                                                                    |  |  |  |  |  |  |
| 取引区分                                                           | 信用買                                                                                                    |  |  |  |  |  |  |
| 銘柄名                                                            | 小松ウオール                                                                                                    |  |  |  |  |  |  |
| 市場                                                             |                                                                                                    |  |  |  |  |  |  |
|                                                                | 東証 🔹                                                                                                    |  |  |  |  |  |  |
| 弁済期限                                                           | 半年                                                                                                    |  |  |  |  |  |  |
| 注文数量                                                           |                                                                                                    |  |  |  |  |  |  |
| • •                                                            | <b>*</b> *                                                                                                    |  |  |  |  |  |  |
| 注文単価                                                           |                                                                                                    |  |  |  |  |  |  |
| <ul> <li>成行</li> <li>指値</li> </ul>                             |                                                                                                    |  |  |  |  |  |  |
| 執行条件                                                           |                                                                                                    |  |  |  |  |  |  |
|                                                                | tal 📀                                                                                                    |  |  |  |  |  |  |
| 有効期限<br><ul> <li>当日</li> <li>週中</li> </ul>                     |                                                                                                    |  |  |  |  |  |  |
| 口座区分                                                           |                                                                                                    |  |  |  |  |  |  |
|                                                                | -#2 •                                                                                                    |  |  |  |  |  |  |
| 返済予約注文                                                         | (子注文)                                                                                                    |  |  |  |  |  |  |
| □ 返済子                                                          | 約                                                                                                    |  |  |  |  |  |  |
| 取引区分                                                           | 返済売                                                                                                    |  |  |  |  |  |  |
| 注文単価                                                           |                                                                                                    |  |  |  |  |  |  |
|                                                                |                                                                                                    |  |  |  |  |  |  |
| ٩                                                              | 注文内容を確認                                                                                                    |  |  |  |  |  |  |
| ******                                                         |                                                                                                    |  |  |  |  |  |  |

| 信用新規買                           | 注文確認画面               |
|---------------------------------|----------------------|
| 安藤証券                            | 🔿 тор                |
| 新規買建                            | 主文内容確認               |
| 信用建余力                           | ≥<br>2,500,132,132円  |
| 委託保証金率                          | 268007.00%           |
| 通常注文(親注文)                       |                      |
| 取引区分                            | 信用買                  |
| 銘柄名                             | センコン物流               |
| 市場                              | JASDAQ(スタンダード<br>基準) |
| 弁済期限                            | 半年                   |
| 注文数量                            | 1,000株               |
| 注文単価                            | 指値 622 円             |
| 執行条件                            | ねし                   |
| 有効期限                            | 当日                   |
| 口座区分                            | ——舟殳                 |
| 予定約定金額概算                        | 622,000 円            |
| 返済予約注文(子注文                      | )                    |
| 取引区分                            | 返済売                  |
| 銘柄名                             | センコン物流               |
| 市場                              | JASDAQ(スタンダード<br>基準) |
| 弁済期限                            | 半年                   |
| 注文数量                            | 1,000株               |
| 注文単価                            | 指値 633 円             |
| 執行条件                            | なし                   |
| 有効期限                            | 当日                   |
| 口座区分                            | ——舟殳                 |
| 予定約定金額概算                        | 633,000 円            |
| バスワード                           |                      |
|                                 |                      |
| copyright @ 2012 Ando Securitit | 之発注                  |
|                                 |                      |

信用新規買注文完了画面に進みます。

「注文内容を確認」を選択して確認画 面に進みます。

## 信用新規売り注文画面

| 安藤証券                                            | 戻る 🔒 T                                         | OP                                                                                            |
|-------------------------------------------------|------------------------------------------------|-----------------------------------------------------------------------------------------------|
|                                                 | 新規売建注文入力                                       | b                                                                                             |
| [東1]7949 小松ウ<br>現在値 1,045 (10:00<br>前日比 +95     | オール<br>リ                                       | C 株価更新                                                                                        |
| 売気配<br>50,001<br>1,005<br>0<br>現在値<br>出来高<br>始値 | 価格<br>成行<br>1,145<br>S 1,045<br>A 945<br>N 845 | 【気配<br>49,999<br>0<br>S 0<br>A 1,006<br>N 1,007<br>↑ LC1,045 (10:00)<br>50,000<br>997 (09:00) |
| 高値<br>安値                                        |                                                | 1,140 (09:30)<br>855 (10:30)                                                                  |
| 新規壳建注文入力                                        |                                                |                                                                                               |
| 信用建余力                                           | 2,500,1                                        | 32,132円                                                                                       |
| 委託保証金率                                          | 268007                                         | .00%                                                                                          |
| 通常注文(親注文)                                       |                                                |                                                                                               |
| 取引区分                                            | 信用売                                            |                                                                                               |
| 銘柄名                                             | 小松ウォ                                           | ⁺-л                                                                                           |
| 市場                                              |                                                |                                                                                               |
|                                                 | 東証                                             | •                                                                                             |
| 弁済期限                                            | 半年                                             |                                                                                               |
| 注文数量                                            |                                                |                                                                                               |
| • •                                             | 株                                              |                                                                                               |
| 注文単価                                            |                                                |                                                                                               |
| <ul> <li>成行</li> <li>指値</li> <li>円</li> </ul>   | _                                              |                                                                                               |
| 執行条件                                            |                                                |                                                                                               |
|                                                 | ねし                                             | •                                                                                             |
| 有効期限                                            |                                                |                                                                                               |
| • 当日                                            |                                                |                                                                                               |
| 0 週中                                            |                                                |                                                                                               |
| 口座区分                                            |                                                |                                                                                               |
|                                                 | 一般                                             | •                                                                                             |
| 返済予約注文(子)                                       | 主文)                                            |                                                                                               |
| □ 返済予約                                          |                                                |                                                                                               |
| 取引区分                                            | 返済買                                            |                                                                                               |
| 注文単価                                            |                                                |                                                                                               |
| 円                                               |                                                |                                                                                               |
|                                                 |                                                |                                                                                               |
| ٩                                               | 注文内容を確                                         | 2                                                                                             |
|                                                 |                                                |                                                                                               |

| 信用建余力         2,500,132,132 円           委託保証金率         268007.00%           通常注文(現注文)         信用売           取引区分         信用売           訪柄名         TOPD/30           市場         東証(1部)           計算算算算         10株           注文数量         10株           注文型価         指値 411 円           請方方前この         一般           口座区分         一般           方方方方こ会額概算         2000人300人300人300人300人300人300人300人300人300                                                                                                    |             |                 |
|----------------------------------------------------------------------------------------------------|-------------|-----------------|
| 会託保証金率       268007.00%         取引区分       信用売         昭初       TOPEX30         市場       東証(1部)         市場       半年         自海第第回       10株         注文数量       10株         注文型価       当日         有効期限       3日         口座区分       一般         安定約定金額概算       人110 円         方方引加       万戸区30         市場       「OPEX30         日本       大方字約定金額概算         秋行条件       返済買         昭引区分       「OPEX30         市場       「OPEX30         市場       「OPEX30 <th>信用建余力</th> <th>2,500,132,132 円</th>                                                                                                    | 信用建余力       | 2,500,132,132 円 |
| <ul> <li>通常注文(現注文)</li> <li>取引区分</li> <li>信用売</li> <li>銘柄名</li> <li>TOPDX30</li> <li>市場</li> <li>東証(1部)</li> <li>東証(1部)</li> <li>洋年</li> <li>10株</li> <li>注文数量</li> <li>10株</li> <li>注文型価</li> <li>指値 411 円</li> <li>は公数量</li> <li>10株</li> <li>3</li> <li>市場</li> <li>本し、</li> <li>市場</li> <li>二座区分</li> <li>一般</li> <li>三座(1部)</li> <li>支方約定文(子注文)</li> <li>取引区分</li> <li>支済質</li> <li>銘柄名</li> <li>TOPDX30</li> <li>市場</li> <li>支済質</li> <li>銘柄名</li> <li>「OPDX30</li> <li>市場</li> <li>北(10 円</li> <li>支済質</li> <li>銘柄名</li> <li>「OPDX30</li> <li>市場</li> <li>北(1部)</li> <li>大道期限</li> <li>実証(1部)</li> <li>計</li> <li>注文数量</li> <li>10株</li> <li>注文型価</li> <li>指値 400 円</li> <li>社の</li> <li>社の</li> <li>本し、</li> <li>二座区分</li> <li>一般</li> <li>二回座区分</li> <li>一般</li> <li>二回座区分</li> <li>一般</li> <li>二回座区分</li> <li>二の検</li> <li>二回座区分</li> <li>二の検</li> <li>二回座区分</li> <li>二の検</li> <li>二の</li> <li>二の<td>委託保証金率</td><td>268007.00%</td></li></ul>                                                                                                    | 委託保証金率      | 268007.00%      |
| 取引区分 (11月売)<br>部柄名 てOPIX30<br>市場 東証(1部)<br>市場 2 単年<br>注文数量 10株<br>注文単価 10株<br>注文単価 なし<br>和が期限 2 単日<br>の体<br>の一座区分 7 一般<br>2<br>5<br>た約定金額概算 4,110 円<br>2<br>5<br>た約定金額概算 10<br>10<br>た<br>10<br>た<br>10<br>10<br>10<br>10<br>10<br>10<br>10<br>10<br>10<br>10                                                                                                    | 通常注文(親注文)   |                 |
| 部構名         TOPDX30           市場         東証(1部)           弁済期限         半年           注文数量         10株           注文単価         指値 411 円           執行条件         なし           有効期限         当日           口座区分         一般           安定約定金額概算         人110 円           政済予約定文(子注文)         返済置           取引区分         返済置           政邦限         「のPDX30           市場         東証(1部)           許法期限         半年           自功期限         「和日           注文数量         10株           指近300         東記(1部)           注文数量         10株           注文数量         10株           注文数量         10株           注文数量         10株           注文数量         10株           注文数量         10株           注文型価         当日           主文型価         10株           注文型価         10株           注文型価         10株           正の         一級           正の         一級           正の         一級の期間           二次         一級           二次         一級                                                                                                    | 取引区分        | 信用売             |
| 市場     東証(1部)       弁済期限     半年       注文数量     10株       注文数量     10株       注文単価     福山11円       執行条件     本し       百座区分     一般       口座区分     一般       支育行注文(子文ン)     三       政務名     70PD/330       市場     東証(1部)       お柄名     10株       古場     10株       注文数量     10株       注文数量     10株       注文数量     10株       注文数量     10株       注文数量     二日       指山10円     二日       注文数量     10株       日本     10株       注文数量     10株       注文数量     二日       注文型価     二日       注文型価     二日       注文型価     二日       注文型価     二日       注文型価     二日                                                                                                    | 銘柄名         | TOPIX30         |
| 弁済期限     半年       注文教量     10株       注文単価     指値 411 円       執行条件     なし       有効期限     当日       口座区分     一般       予定約定金額概算     人110 円       数柄名     てのPX30       市場     東記(1部)       対方期限     半年       注文数量     10株       注文数量     10未       注文数量     10未       指近 400 円     第       執行条件     なし       自効期限     当日       東次単価     10株       有効期限     当日       口座区分     一般       二四座区分     一般                                                                                                    | 市場          | 東証(1部)          |
| 注文教量     10株       注文単価     指値 411 円       注文単価     なし       有効期限     当日       口座区分     一般       了座行た金額概算     4,110 円       支定約定金額概算     4,110 円       支流予約注文(子注文)     支済置       取引区分     支済置       取引区分     支済置       お柄名     70 PD×30       市場     実証(1部)       計算期限     10株       注文数量     10株       注文教量     10株       注文教量     近日       執行条件     なし       自動期限     当日       口座区分     一般       二四座区分     小のの円                                                                                                    | 弁済期限        | 半年              |
| 注文単価 増値 411 円<br>執行条件 なし<br>コ 加酸 3 日<br>コ 加酸 3 日<br>マ 加酸 3 日<br>マ 加酸 3 日<br>マ か か で か か 3 日<br>マ か か 3 日<br>マ か か 3 日<br>マ か 3 日<br>マ か 4 日<br>マ か 5 日<br>マ か 5 | 注文数量        | 10 株            |
| 執行条件     なし       有効期限     当日       口座区分     一般       子定約定金額概算     4,110円       支方約定文(子注文)        返済予約注文(子注文)        政務名     での下)       路柄名     アのF)×30       市場     東証(1部)       市場     半年       注文数量     10株       注文型価     指値 400 円       執行条件     なし       有効期限     当日       口座区分     一般       子に約定金額概算     4,000 円                                                                                                    | 注文単価        | 指値 411 円        |
| 中就            ロ座区分             ア定約定金額概算             ステ定約定金額概算             取引区分             取引区分             取引区分             取引区分             取引区分             取引区分             取引区分             取引区分             和行名             和引             和行             和行条             和行条             和行             和行             和行             和行             和行             和行             和行             和行             和行             和行             和行             和行             和行             和行             和行             和行             和行             和行                                                                                                    | 執行条件        | なし              |
| 口座区分     一般       予定約定金額概算     4,110 円       安済予約注文(子主文)        取引区分     友済貫       銘柄名     TOPDX30       市場     東証(1部)       市場     半年       注文数量     10 株       注文単価     指値 400 円       執行条件     なし       有効期限     当日       口座区分     一般       予定約定金額概算     4,000 円                                                                                                    | 有効期限        | 当日              |
| 予定約定金額概算     4,110 円       次済予約注文(子注文)     返済買       取引区分     返済買       銘柄名     TOPIX30       市場     東証(1部)       市場     東証(1部)       弁済期限     半年       注文数量     10株       注文単価     指値 400 円       執行条件     なし       有効期限     当日       口座区分     一般       子定約定金額概算     4,000 円                                                                                                    | 口座区分        | 一般              |
| 支済子約注文(子注文)           取引区分         返済買           銘柄名         TOPDX30           市場         東証(1部)           弁済期限         半年           注文数量         10株           注文単価         指値 400 円           執行条件         なし           有効期限         当日           口座区分         一般           予定約定金額概算         4,000 円                                                                                                    | 予定約定金額概算    | 4,110 円         |
| 取引区分     返済買       銘柄名     TOPDX30       市場     東証(1部)       市場     半年       注文数量     10株       注文数量     指値 400 円       執行条件     なし       有効期限     当日       口座区分     一般       子定約定金額概算     4,000 円                                                                                                    | 返済予約注文(子注文) |                 |
| <ul> <li>         ・ ボント・・・・・・・・・・・・・・・・・・・・・・・・・・・</li></ul>                                                                                                    | 取引区分        | 返済買             |
| 市場     東証(1部)       弁済期限     半年       注文数量     10株       注文単価     指値 400 円       執行条件     なし       有効期限     当日       口座区分     一般       予定約定金額概算     4,000 円                                                                                                    | 銘柄名         | TOPIX30         |
| 弁済期限     半年       注文数量     10株       注文単価     指値 400 円       執行条件     なし       有効期限     当日       口座区分     一般       予定約定金額概算     4,000 円                                                                                                    | 市場          | 東証(1部)          |
| 注文数量 10株<br>注文単価 指値 400 円<br>執行条件 なし<br>有効期限 当日<br>口座区分 一般<br>子定約定金額概算 4,000 円                                                                                                    | 弁済期限        | 半年              |
| 注文単価 指値 400 円<br>執行条件 なし<br>有効期限 当日<br>口座区分 一般<br>子定約定金額概算 4,000 円                                                                                                    | 注文数量        | 10 株            |
| <ul> <li>執行条件 なし</li> <li>有効期限 当日</li> <li>□座区分 一般</li> <li>予定約定金額概算 4,000円</li> </ul>                                                                                                    | 注文単価        | 指値 400 円        |
| 有効期限     当日       口座区分     一般       予定約定金額概算     4,000 円                                                                                                    | 執行条件        | なし              |
| <ul> <li>□座区分 一般</li> <li>予定約定金額概算 4,000 円</li> <li>パスワード</li> </ul>                                                                                                    | 有効期限        | 当日              |
| 予定約定金額概算 4,000 円<br>バスワード                                                                                                    | 口座区分        | 一般              |
| パスワード                                                                                                    |             |                 |
|                                                                                                    | 予定約定金額概算    | 4,000円          |

信用新規売り注文完了画面に進みます。

「注文内容を確認」を選択して確認画 面に進みます。

| 古本市本主王 米子                                                                                                    |                                                                                                    |                                                                                                    |                                                                                                    |                                                              |                                                                                        |                                                                                                    |        |
|----------------------------------------------------------------------------------------------------|----------------------------------------------------------------------------------------------------|----------------------------------------------------------------------------------------------------|----------------------------------------------------------------------------------------------------|--------------------------------------------------------------|----------------------------------------------------------------------------------------|----------------------------------------------------------------------------------------------------|--------|
| 又膝趾分                                                                                                    |                                                                                                    |                                                                                                    | <u> </u>                                                                                                    | F)_                                                          | п <i>9</i> :                                                                           | ም ታኑ                                                                                                    |        |
| 65.53 -8.58                                                                                                    | 日経平均                                                                                                    | 匀先将                                                                                                    | 勿期近                                                                                                    | 8,860                                                        | 0 00 -                                                                                 | 10.00                                                                                                    | Π.     |
| 株価ボード                                                                                                    | 銘梧検索                                                                                                    | 注文                                                                                                    | 注文照                                                                                                    | 슻                                                            | 保有多                                                                                    | 8柄一覧                                                                                                    |        |
| 建玉一覧                                                                                                    | 余力情                                                                                                    | 報                                                                                                    | 投資信                                                                                                    | £                                                            | 分相                                                                                     | 斤機能                                                                                                    | •      |
| 注文状况                                                                                                    | 注文                                                                                                    | 約定                                                                                                    |                                                                                                    |                                                              |                                                                                        |                                                                                                    |        |
| 現物取引                                                                                                    | 999914                                                                                                    | 9999                                                                                                    | 9件(一部                                                                                                    | 谿定                                                           | 9999                                                                                   | (件)                                                                                                    |        |
| 信用取引                                                                                                    | 99999件                                                                                                    | 9999                                                                                                    | 9件(一部                                                                                                    | 谿定                                                           | 99999                                                                                  | (件)                                                                                                    |        |
| テストー郎様<br><u>※J-Trader</u><br>11/04/27.18                                                                                                    | へのお知<br><del>のインスト</del>                                                                                                    | らせ<br>- <del>ル 先</del> :                                                                                    | <u>「案内</u>                                                                                                    |                                                              |                                                                                        |                                                                                                    |        |
| 全部見る                                                                                                    |                                                                                                    |                                                                                                    |                                                                                                    |                                                              |                                                                                        |                                                                                                    |        |
| 現在お知らせば                                                                                                    | ありません                                                                                                    |                                                                                                    |                                                                                                    |                                                              |                                                                                        |                                                                                                    |        |
|                                                                                                    |                                                                                                    |                                                                                                    |                                                                                                    |                                                              |                                                                                        |                                                                                                    |        |
| 安藤証券から                                                                                                    | うのお知ら                                                                                                    | せ                                                                                                    |                                                                                                    |                                                              |                                                                                        |                                                                                                    | _      |
| <u>米ご家族</u><br><u>の2)</u>                                                                                                    | 二友人紹介                                                                                                    | キャン・                                                                                                    | ペーンの                                                                                                    | 留意点                                                          | ເວລາ                                                                                   | 17(1                                                                                                    | É.     |
| 12/06/25 1<br><u>米ご家族</u> -3                                                                                                    | 9:10<br><b>二<u>友人紹介</u></b>                                                                                                    | ++->-                                                                                                    | ペーン実                                                                                                    | 主のお                                                          | 知らせ                                                                                    | <u>+ (6/26</u>                                                                                                    | L.     |
| 12/06/25 1                                                                                                    | 9.10                                                                                                    |                                                                                                    |                                                                                                    |                                                              |                                                                                        |                                                                                                    |        |
| <u>米ご家族-</u> ;                                                                                                    | 二友人紹介                                                                                                    | +++>+                                                                                                    | ペーン実                                                                                                    | 達のお                                                          | 知らせ                                                                                    | 6/26                                                                                                    | L.     |
| 12/06/25 1                                                                                                    | 9:10                                                                                                    |                                                                                                    |                                                                                                    |                                                              |                                                                                        |                                                                                                    |        |
|                                                                                                    |                                                                                                    |                                                                                                    |                                                                                                    |                                                              |                                                                                        |                                                                                                    |        |
| <u>全部見る</u>                                                                                                    |                                                                                                    |                                                                                                    |                                                                                                    |                                                              |                                                                                        |                                                                                                    |        |
| <u>全部見る</u><br>現在お知らせは                                                                                                    | ありません。                                                                                                    |                                                                                                    |                                                                                                    |                                                              |                                                                                        |                                                                                                    | _      |
| 全部見る<br>現在お知らせは<br>Copyright o 2012                                                                                                    | ありません。<br>Ando Securit                                                                                                    | ies Co.,                                                                                                    | Ltd. All Rig                                                                                                    | hts Res                                                      | erved.                                                                                 | _                                                                                                    |        |
| 全部見る<br>現在お知らせば<br>Copyright c 2012                                                                                                    | ありません。<br>Ando Seourit<br><b>百」より</b>                                                                                                    | 。<br>ies co.,<br>I「建                                                                                        | Ltd. All Rig                                                                                                    | hts Res<br>覧」                                                | erved.<br>を遅                                                                           | 民祝                                                                                                    | L      |
| 全部見る<br>現在お知らせば<br>Copyright c 2012<br>TOP画可<br>にす。                                                                                                    | ありません。<br>Ando Securit<br>面」より                                                                                                    | 。<br>ies co.,<br>I「建                                                                                        | Ltd. All Rig                                                                                                    | hts Res<br>覧」                                                | erved.<br>を追                                                                           | 民択                                                                                                    | し      |
| 全部見る<br>現在お知らせは<br>Copyright o 2012<br>TOP画<br>し<br>て。                                                                                                    | ありません。<br>Ando Securit<br><b>面」より</b>                                                                                                    | 。<br>「建                                                                                                    | Ltd. All Rig                                                                                                    | hts Res<br>覧」                                                | erved.<br>を追                                                                           | 閠択                                                                                                    | L      |
|                                                                                                    | ありません。<br>Ando Securit<br>面」より<br><b>ニ (十</b> 3                                                                                              | □<br>□「建<br>注て                                                                                              | <sup>LLd. All Rig</sup><br>玉一                                                                                                    | nts Res<br>覧」                                                | erved.<br>を遵                                                                           | 選択                                                                                                    | し<br>い |
| 全部見る<br>現在も知らせば<br>Copyright C 2012<br>TOP画で<br>ます。<br>現物                                                                                                    | <sup>ありません。</sup><br>Ando Securit<br>面」より<br><b>売付</b> う                                                                                     | ies co.,<br>)「建<br>注こ                                                                                       | Ltd. All Rig<br>玉一<br>大画                                                                                                    | hts Res<br>覧」<br>面(                                          | erved<br>を運                                                                            | <b>選択</b>                                                                                                    | L<br>) |
| 全部見る<br>現在市知らせば<br>copyright c 2012<br>TOP画で<br>す。<br>現物:<br>安藤証券                                                                                                    | ありません。<br>Ando Securit<br>面」より<br><b>売付</b> う                                                                                                | ies Co.,<br>川建<br>注♪                                                                                        | Ltd. All Rig<br>玉一<br>文画                                                                                                    | hts Res<br>覧」<br>面(<br>OP                                    | erved.<br>を選                                                                           | 選択<br>「常                                                                                                    | L<br>) |
| 全部見る<br>調査志知らせば<br>copyright c 2012<br>TOP画面<br>す。<br>現物<br>安藤証券                                                                                                    | ありません。<br>Ando Securit<br>面」より<br>売付;                                                                                                    |                                                                                                    | Ltd. AI Rig<br>玉一<br>文画                                                                                                    |                                                              | erved.<br>を運                                                                           | ·<br>雪田<br>雪田<br>■<br>二<br>二<br>二<br>二<br>二<br>二<br>二<br>二<br>二<br>二<br>二<br>二<br>二                                                                                                    | L<br>) |
| 全部見る<br>調査未知らせば<br>copyright c 2012<br>TOP画<br>す。<br>現物<br>安藤証券                                                                                                    | ありません。<br>Ando Securit<br>面」より<br><b>売付</b> う                                                                                                | ies Co.,<br>川建<br>注こ<br><sup>展3</sup>                                                                       | Ltd. All Rig<br>玉一<br>文画<br>、T<br>ストッコ                                                                                                    |                                                              | erved<br>を運<br>(通                                                                      | 【訳<br>■「常                                                                                                    | L<br>) |
| 全部見る<br>調存志知らせば<br>copyright c 2012<br>TOP画<br>す。<br>現物<br>文藤証券                                                                                                    | ありません。<br>Ando Securit<br>面」より<br><b>た付</b> :                                                                                                |                                                                                                    | Ltd. All Rig<br>玉一<br>之面<br>ストッ:                                                                                                    |                                                              |                                                                                        | 野<br>(1)<br>(1)<br>(1)<br>(1)<br>(1)<br>(1)<br>(1)<br>(1)<br>(1)<br>(1)                                                                                                    | L<br>) |
| 全部見る<br>現在志知らせば<br>copyright o 2012<br><b>TOP画</b><br>す。<br><b>現物</b><br>文藤証券<br>(東)630<br>現在値2:                                                                                   | ありません。<br>Ando Securit<br>面」より<br><b>た付</b> ;<br>、<br>、<br>、<br>、<br>、<br>、<br>、<br>、<br>、<br>、<br>、<br>、<br>、<br>、<br>、<br>、<br>、<br>、<br>、 |                                                                                                    | Ltd. All Rig<br>玉一<br>之面<br>ストッ:                                                                                                    | nts Res<br>覧」<br>面(<br>op                                    |                                                                                        |                                                                                                    | L<br>) |
| 全選える<br>調査市場につけて<br>copyright co<br>TOP画<br>す。<br>現物<br>安藤証券<br>マ売付注3<br>(東1630<br>現在値2:<br>売気感                                                                                    | ありません。<br>Ando Securit<br>面」より<br><b>売付</b> う<br>乗換<br>1 小松製<br>324(13:46                                                                    |                                                                                                    |                                                                                                    |                                                              |                                                                                        |                                                                                                    | L<br>) |
| 全部見る<br>調査店知らせば<br>copyright c 012<br>TOP画<br>てつ<br>で<br>の<br>の<br>で<br>の<br>の<br>の<br>の<br>の<br>の<br>の<br>の<br>の<br>の<br>の<br>の<br>の                                              | ありません。<br>Ando Securit<br>面」より<br><b>売付</b> う<br>乗株<br>1 小松製<br>324(13:46                                                                    |                                                                                                    |                                                                                                    |                                                              |                                                                                        |                                                                                                    |        |
| 全選える<br>調査店知らせば<br>copyright c 2012<br>TOP画可<br>す。<br>現物の<br>安藤証券<br>「東方630<br>現在値2:<br>一<br>2,400<br>2,300                                                                        | 御りません。<br>Ando Securit<br>面」より<br>売付;<br>、<br>、<br>、<br>、<br>、<br>、<br>、<br>、<br>、<br>、<br>、<br>、<br>、                                       |                                                                                                    |                                                                                                    |                                                              |                                                                                        |                                                                                                    |        |
| 全選える<br>調査店知らせば<br>copyright c 2012<br>TOP画<br>す。<br>現物の<br>文藤証券<br>(東1630<br>現在値2:<br>売気の<br>2,400                                                                                | 御りません。<br>Ando Securit<br>面」より<br>た付:<br>・<br>・<br>・<br>・<br>・<br>・<br>・<br>・<br>・<br>・<br>・<br>・<br>・                                       |                                                                                                    | Ltd. All Rg<br>玉一<br>て回<br>ストッコ<br>にして<br>ストッコ<br>にして<br>ストッコ<br>にして<br>ストッコ<br>に<br>ストッコ<br>ストッコ<br>ストッコ<br>ストッコ<br>ストッコ<br>ストッコ<br>ストッコ<br>ストッコ |                                                              |                                                                                        |                                                                                                    |        |
| 全選える<br>調存店知らせばで<br>copyright c 2012<br>TOP画<br>す。<br>現物が<br>安藤証券<br>「東古630<br>現在値2:<br>売気配<br>2,400<br>現在値                                                                        | 御りません。<br>Ando Securit<br>面」より<br>売付:<br>・<br>・<br>・<br>・<br>・<br>・<br>・<br>・<br>・<br>・<br>・<br>・<br>・                                       |                                                                                                    | Ltd. All Rg<br>玉一<br>て回<br>ストッコ<br>にして<br>ストッコ<br>にして<br>ストッコ<br>にして<br>ストッコ<br>ストッコ<br>ストッコ<br>ストッコ<br>ストッコ<br>ストッコ<br>ストッコ<br>ストッコ              |                                                              |                                                                                        | <b>建</b> 択<br>・<br>、<br>、<br>、<br>、<br>、<br>、<br>2000<br>1,0000<br>1,3;46                                                                                                    |        |
| 全選える<br>調査志知らせば<br>copyright c 2012<br><b>TOP画</b><br>す。<br><b>現物が</b><br>安藤証券<br>「東1630<br>現在値位2:<br>売気配<br>見た値<br>出来値<br>出来値<br>出来値                                              | 御りません。<br>Ando Security<br>面」より<br>た付:<br>                                                                                                   |                                                                                                    |                                                                                                    |                                                              |                                                                                        | <b>建</b> 択<br><b>文</b><br><b>文</b><br><b>文</b><br><b>文</b><br><b>文</b><br><b>2</b><br><b>2</b><br><b>1</b><br><b>1</b><br><b>1</b><br><b>1</b><br><b>1</b><br><b>1</b><br><b>1</b><br><b>1</b> |        |
| 全選え<br>調査お知らせば<br>copyright c 2012<br><b>TOP画</b><br>す。<br><b>現物</b><br>安藤証券<br>▼素件注3<br>【東】630<br>現在値2.記<br>現在値<br>二<br>現在値<br>二<br>現本値<br>高値                                     | 御りません。<br>Ando Securit<br>面」より<br>売付3<br>系株<br>1 小松製<br>324(13:46                                                                            |                                                                                                    | Ltd. AIT Rig<br>玉一<br>て回<br>に11<br>はな<br>に11<br>はな<br>に11<br>はな<br>に333<br>333<br>333<br>333<br>1                                                 |                                                              | erved.<br>を通<br>(正<br>24 ()<br>3,25(<br>34 ()                                          | 【<br>大<br>、<br>、<br>、<br>、<br>、<br>、<br>、<br>、<br>、<br>、<br>、<br>、<br>、                                                                                                    |        |
| 全望見る<br>調売た知らせば。<br>2009町は、2012<br><b>TOP画</b><br>す。<br><b>現物</b><br>安藤証券<br>「東1630<br>現在信名。<br>一<br>2,400<br>2,300<br>現在信高<br>一<br>一<br>一<br>一<br>一<br>一<br>一<br>一<br>二<br>二<br>一 | 御りません。<br>Ando Securit<br>面」より<br>た付:<br>ので、<br>ので、<br>ので、<br>ので、<br>ので、<br>ので、<br>ので、<br>ので、                                                | Hest Co.,<br>「建<br>注文<br>2.2<br>2.2<br>2.1<br>1<br>1<br>1<br>1<br>1<br>1<br>1<br>1<br>1<br>1<br>1<br>1<br>1 | Ltd. All Rig<br>玉一<br>て回<br>ては、<br>ストッコ<br>に、<br>に、<br>に、<br>に、<br>に、<br>に、<br>に、<br>に、<br>に、<br>に、                                               | hts Ress<br>覧」<br>のP<br>2.3<br>2.3<br>2.3<br>2.3             | erved.<br>を通<br>(通<br>23.25 #1<br>3.25 (<br>48 (()<br>06 ()                            | また、「大学」 の で の で の で の で の で の で の で の で の の の の の の の の の の の の の の の の の の の の                                                                                                    |        |
| 全望見る<br>現在志知らせば。<br>2017<br>TOP画<br>す。<br>現物の<br>安藤証券<br>、売付注3<br>現在信息。<br>現在信高<br>売気配<br>発行注300<br>現在信高<br>売荷注2                                                                   | 御りません。<br>Ando Security<br>面」より<br>た付:<br>ので、<br>ので、<br>ので、<br>ので、<br>ので、<br>ので、<br>ので、<br>ので、                                               | Hest Co.,<br>「建<br>注文<br>の<br>前日<br>個<br>成<br>2.2<br>2.3                                                    | Ltd. AIT Rig<br>玉一<br>大面<br>ストッコ<br>レー11<br>端格<br>流行<br>334<br>333<br>332<br>331                                                                  | hts Res<br>覧」<br>面(<br>0P<br>10ス<br>2,3<br>2,3<br>2,3<br>2,3 | erved<br>を追<br>(通<br>)<br>3,25<br>3,25<br>3,25<br>3,25<br>3,25<br>3,25<br>3,25<br>3,25 | 理択<br>・<br>、<br>、<br>、<br>、<br>、<br>、<br>、<br>、<br>、<br>、<br>、<br>、<br>、                                                                                                    |        |
| 全望見る<br>調査志知らせば<br>copyright o 2012<br><b>TOP画</b><br>す。<br><b>現物</b><br>安藤証券<br>▼素件注3<br>「東1630<br>現在値気報<br>現在値高<br>安倍値<br>安倍注文<br>売却可能                                           | 御りません。<br>Ando Security<br>面」より<br>売付:<br>・<br>・<br>・<br>・<br>・<br>・<br>・<br>・<br>・<br>・<br>・<br>・<br>・                                      | inter co.,<br>注                                                                                             |                                                                                                    |                                                              | erved<br>を追<br>(通<br>24 ()<br>3,25<br>3,35<br>(3<br>48 (()<br>06 ()                    | <b>選択</b><br>・ <b>C</b><br>・ C<br>・ C<br>・ C<br>・ C<br>・ C<br>・ C<br>・ C<br>・ C                                                                                                    |        |

| 売気配          | 価     | 格       |     | 1    | 買気酒    | 5  |  |
|--------------|-------|---------|-----|------|--------|----|--|
|              | 成     | 行       |     |      |        |    |  |
|              |       |         |     |      |        |    |  |
|              | Y 2,3 |         |     |      |        |    |  |
|              | 2,3   | 32      |     |      | 5,200  | )  |  |
|              |       |         |     |      | 11,00  |    |  |
| 現在値          |       |         | 2,3 | 24 - | (13:46 | 5) |  |
| 出来高          |       |         |     | 3,2  | 54,40  | 0  |  |
| 始値           |       |         | 2,3 | 35 - | (09:00 | D) |  |
| 高値           |       |         | 2,3 | 48   | (09:09 | 9) |  |
| 安値           |       |         | 2,3 | 06   | (10:03 | 3) |  |
| 売付注文入力       |       |         |     |      |        |    |  |
| 吉却可能数        | ₽.    | 1 000 # | #   |      |        |    |  |
| SGAP STREEK. | 4E.   | 1,000 4 | *   |      |        |    |  |
| 取引区分         |       | 現物売     |     |      |        |    |  |
|              |       |         |     |      |        |    |  |
| 銘柄名          |       | (6301)  | コマツ | ,    |        |    |  |
|              |       |         |     |      |        |    |  |
| 市場           |       |         |     |      |        |    |  |
|              | 東証    |         |     |      | •      |    |  |
|              |       |         |     |      |        |    |  |
| 注文数量         |       |         |     |      |        |    |  |
| 100          |       |         |     |      |        |    |  |
|              | +++   |         |     |      |        |    |  |
| •            | • **  |         |     |      |        |    |  |
|              |       |         |     |      |        |    |  |
| 注文単価         |       |         |     |      |        |    |  |
|              |       |         |     |      |        |    |  |
| D PX4T       |       |         |     |      |        |    |  |
| ● 指値         |       |         |     |      |        |    |  |
| 2200         |       |         |     |      |        |    |  |
| 2200         |       |         |     |      |        |    |  |
|              |       |         |     |      |        |    |  |
| 劫行冬化         |       |         |     |      |        |    |  |
| +74132611    |       |         |     |      |        |    |  |
|              | なし    |         |     |      | •      |    |  |
|              |       |         |     |      |        |    |  |
| 有効期限         |       |         |     |      |        |    |  |
| <u> </u>     |       |         |     |      |        |    |  |
|              |       |         | _   |      | _      |    |  |
| 🕘 週中         |       |         |     |      |        |    |  |
|              |       |         |     |      |        |    |  |
| 口座区分         |       | 特定      |     |      |        |    |  |
|              |       |         |     |      |        |    |  |
|              |       |         | _   |      | _      |    |  |
|              |       |         |     |      |        |    |  |

保有銘柄一覧画面

|                     | う 戻る 🔶                    | тор 🗷                                    | 更新 |     |   |
|---------------------|---------------------------|------------------------------------------|----|-----|---|
|                     | 保有銘柄一                     | <b>∽</b> 覧                               |    |     |   |
| 預証券時価額              | 塗額 評価                     | i損益(特定ロ座                                 | 分) |     |   |
| 306,521             | +72                       | ,221                                     |    |     |   |
| コード<br>銘柄<br>口座     | 保有敖量<br>売可能敖量<br>時価総額     | 現在値<br>取得単価<br>評価損益                      |    |     |   |
| 3048<br>Bカメラ<br>特定  | 3<br>3<br>143,121         | 47,707<br>40,100<br><mark>+22,821</mark> | 0  | 「指で | - |
| 8411<br>みずほ<br>特定   | 100<br>100<br>19,400      | 194<br>126<br><b>+6,800</b>              | Ø  | 397 | - |
| 8604<br>野村<br>特定    | 200<br>200<br>123,200     | 616<br>344<br>+54,400                    | Ø  |     |   |
| 9696<br>ウィザス<br>一般  | 100<br>100<br>20,800      | 208<br><br>                              | Ø  |     |   |
| opyright o 2012 And | to Securities Co., Ltd. A | NI Rights Reserved.                      |    |     |   |

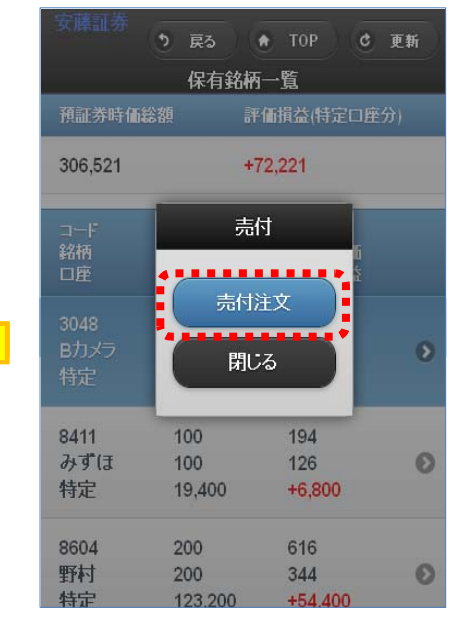

売却したい保有銘柄を選択しますと、 注文画面に進むためのボタンがが表 示されます。

パソコン版と同様に、

- ·乗換注文
- ・ストップロス注文
- ・OCO注文

を発注できます。

「注文内容を確認」を選択して確認画 面に進みます。

pyright c 2012 Ando Securities Co., Ltd. All Rights Reserved.

#### 現物売付注文確認画面(通常)

| 安藤証券                               | • тор                          |  |  |  |  |
|------------------------------------|--------------------------------|--|--|--|--|
| 売付注<br>売付注文内容確認                    | 文内容確認                          |  |  |  |  |
| 売付可能株数                             | 1,000 株                        |  |  |  |  |
| 取引区分                               | 現物売                            |  |  |  |  |
| 銘柄名                                | (6301)コマツ                      |  |  |  |  |
| 市場                                 | 東証(1部)                         |  |  |  |  |
| 注文数量                               | 1,000 株                        |  |  |  |  |
| 注文単価                               | 指値 2,200 円                     |  |  |  |  |
| 執行条件                               | なし                             |  |  |  |  |
| 有効期限                               | 当日                             |  |  |  |  |
| 口座区分                               | 特定                             |  |  |  |  |
| 予定約定金額概算                           | 2,200,000 円                    |  |  |  |  |
| バスワ <i>ー</i> ド                     |                                |  |  |  |  |
| 注文発注                               |                                |  |  |  |  |
| Copyright o 2012 Ando Securities ( | Co., Ltd. All Rights Reserved. |  |  |  |  |

#### 現物乗換注文画面

|         | ৩ হব      |        | ТОР     |         |
|---------|-----------|--------|---------|---------|
| 売付注文    | ▼乗換注:     | 文 ストッ  | プロス     | 0C0     |
| 【東】6301 | 小松製作所     | ዥ      | ¢       | 株価更新    |
| 現在値2,32 | 4(13:46)前 | 日比-11  |         |         |
| 売気配     |           | 価格     |         | 買気配     |
|         |           | 成行     |         |         |
| 2,400   |           | 2,334  |         |         |
| 2,300   | Y         | 2,333  |         | 5 200   |
|         |           | 2,002  |         | 11 000  |
| 明之情     |           | 2,001  | 2 2 2 4 | (12:46) |
| 出来高     |           |        | <br>    | 254 400 |
| 始值      |           |        | 2,335   | (09:00) |
| 高値      |           |        | 2,348   | (09:09) |
| 安値      |           |        | 2,306   | (10:03) |
| 売付注文入   | 力(乗換)     |        |         |         |
| 買付余力    |           | 467,76 | 51円     |         |
| 売却可能    | 数量        | 1,000  | 朱       |         |
| 親注文     |           |        |         |         |
| 取引区分    |           | 現物詩    | 1       |         |
| 銘柄名     |           | (6301) | コマツ     |         |
| 市場      |           |        |         |         |
|         | प्र       | REE    |         | •       |
| 注文数量    |           |        |         |         |
| 100     |           |        |         |         |
| •       | ╺         |        |         |         |
| 注文単価    |           |        |         |         |
|         |           |        |         |         |
| Ħ       |           |        |         |         |
| 執行条件    |           | なし     |         |         |
|         |           |        |         |         |
| 有効期限    |           | 当日     |         |         |
| 口座区分    |           | 特定     |         |         |
|         |           |        |         |         |

#### 現物売付注文受付完了画面(通常)

| 安藤証券<br>売付注                        | <ul> <li>● TOP</li> <li>文受付完了</li> </ul> |
|------------------------------------|------------------------------------------|
| 壳付注文受付完了                           |                                          |
| 受付時間                               | 12/04/13 17:26                           |
| 注文番号                               | 000163                                   |
| 取引区分                               | 現物売                                      |
| 銘柄名                                | (6301)コマツ                                |
| 市場                                 | 東証(1部)                                   |
| 注文数量                               | 1,000 株                                  |
| 注文単価                               | 指値 2,200 円                               |
| 執行条件                               | tal.                                     |
| 有効期限                               | 当日                                       |
| 口座区分                               | 特定                                       |
| 予定約定金額概算                           | 2,200,000 円                              |
| 注文受付を完了しました<br>【注文照会】で注文内容         | こ。<br>をご確認下さい。                           |
| 保有銷                                | 「柄一覧へ                                    |
| 注文                                 | (照会へ                                     |
| Copyright c 2012 Ando Securities C | o., Ltd. All Rights Reserved.            |
|                                    | ļ                                        |
| 子注文                                |                                          |
| 取引区分                               | 現物買                                      |
| 銘柄コード                              |                                          |
| 銘柄コードを入力してく                        |                                          |

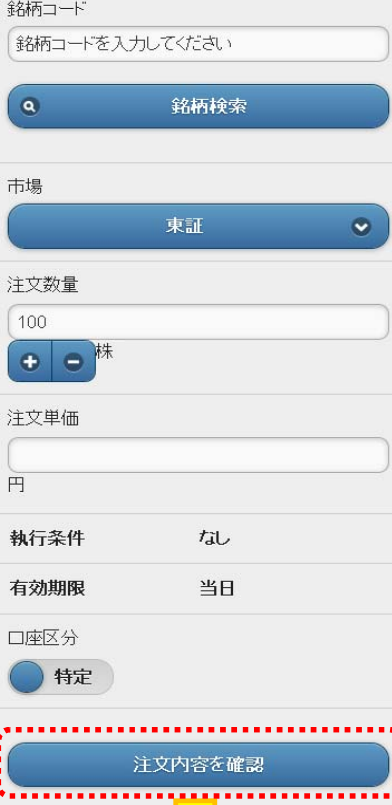

・注文確認画面、
 ・注文受付完了画面
 に進みます。

Rights Reserved.

oyright o 2012 Ando Securit

9

C 株価更新 現在値2,324(13:46)前日比-11 価格 成行 買気配 2,324 (13:46) 3,254,400 2,335 (09:00) 2,348 (09:09) 2,306 (10:03) 1,000 株 現物売 (6301)コマツ なし Pights Reserved.

#### 現物OCO注文画面

| 安藤証券               | う 戻る               | • тор             | )                        |
|--------------------|--------------------|-------------------|--------------------------|
| 売付注文               | 乗換注文               | ストップロス            | <b>▼</b> 0C0             |
| 【東】6301            | 小松製作所              |                   | さ 株価更新                   |
| 現在値2,32            | 4(13:46)前日         | 比-11              |                          |
| 売気配<br><br>2,400   | 10                 | 城谷<br>成行<br>224   | 道気配<br>                  |
| 2,300              | Y 2                | 333<br>332        | 5.200                    |
| 現在値                | 2,                 | 331               | 11,000<br>24 (13:46)     |
| 出来高始值              |                    | 2,3               | 3,254,400<br>35 (09:00)  |
| 高値 安値              |                    | 2,3               | 48 (09:09)<br>06 (10:03) |
| 売付注文入              | 力(0C0)             |                   |                          |
| 売付可能数              | <u> </u>           | 1,000 株           |                          |
| 取引区分               |                    | 現物売               |                          |
| 売付注文               |                    |                   |                          |
| 銘枘名                |                    | (6301)コマン         | ,                        |
| 市場                 | 古言                 | π                 |                          |
|                    | 不可                 | Ш                 |                          |
| 注文数量               |                    |                   |                          |
| <b>+</b>           | <b>。</b> 株         |                   |                          |
|                    |                    |                   |                          |
| トリカー単位             | Б                  |                   |                          |
| 円以上にな              | ったら                |                   |                          |
| 注文単価               |                    |                   |                          |
| ● 成行               | ī                  |                   |                          |
| ● 指位               | 1                  |                   |                          |
| Ħ                  |                    |                   |                          |
| 執行条件               |                    | なし                |                          |
| 予約期間               |                    |                   |                          |
| • ¥E               | 1                  |                   |                          |
| ● 週中               | 1                  |                   |                          |
| 有効期限               |                    | 当日                |                          |
| 口座区分               |                    | 特定                |                          |
| ストップロス             | 注文<br>             |                   |                          |
| トリカー単1             | 曲                  |                   |                          |
| 円以下にな              | いたら                |                   |                          |
| 注文単価               |                    |                   |                          |
| ● 成行               | r                  |                   |                          |
|                    | <u>i</u>           |                   |                          |
| Ħ                  |                    |                   |                          |
|                    |                    |                   |                          |
|                    | 汪文内                | 答を確認              |                          |
| Copyright o 2012 / | Ando Securities Co | Ltd. All Rights R | eserved.                 |
|                    |                    |                   |                          |
|                    | ・注文研               |                   |                          |

·注文受付完了画面

に進みます。

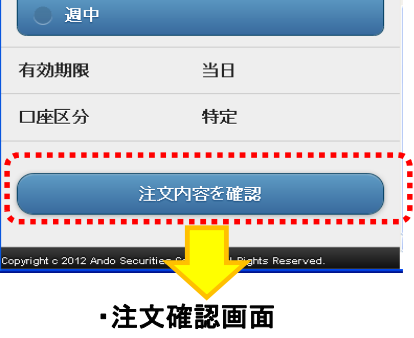

現物ストップロス注文画面

う 戻る 🔶 TOP 売付注文 乗換注文 ▼ストップロス

東証

【東】6301 小松製作所

売気配

現在値 出来高 始値 高値 安値

売却可能数量

取引区分

銘柄名

注文数量 100

• •

円以下になったら

トリガー単価

注文単価

• 指値 2200 Ħ

執行条件

予約期間

市場

0C0

·注文受付完了画面 に進みます。

| 安藤証券          |            | <b>サポー</b> ト          | ロダアウト             |
|---------------|------------|-----------------------|-------------------|
| 65.53 -8.58   | ]経平均先      | 物期近 <mark>8,86</mark> | 0.00 -10.00       |
| 株価ボード         | 銘梧検索注文     | 注文照会                  | 保有銘柄一覧            |
| 建玉一覧          | 余力情報       | 投資信託                  | 分析機能              |
|               |            |                       |                   |
| 注文状况          | 主文 約5      | Ē                     |                   |
| 現物取引 9        | 9999件 999  | 99件(一部約定              | <u> 199999件)</u>  |
| 信用取引   9      | 9999件  999 | 99件(一部約定              | E99991件)          |
| 現在お知らせはあ      | りません。      |                       |                   |
| 安藤証券からの       | のお知らせ      |                       |                   |
| <u>※ご家族・ご</u> | 友人紹介キャン    | パーンの留意。               | 気につい て(そ          |
| 12/06/25 19:1 | 10         |                       |                   |
| <u>※ご家族・ご</u> | 友人紹介キャン    | パーン実施のま               | <u>5知らせ(6/26よ</u> |
| 12/06/25 19:1 | 10         |                       |                   |
| <u>*ご家族・ご</u> | 友人紹介キャン    | マーン実施のま               | <u>5知らせ(6/26よ</u> |
| 12/06/25 19:1 | 10         |                       |                   |
| <u>全部見る</u>   |            |                       |                   |
|               |            |                       |                   |
| 現在お知らせはあ      | うりません。     |                       |                   |

「TOP画面」より「建玉一覧」を選択します。

| 用返済注            | 文画面(通常)                  |
|-----------------|--------------------------|
| 安藤証券            | 5 <b>•</b> TOP           |
| ▼返済注文 乘換注       | 主文 ストップロス 0C0            |
| 【東】3048 Bカメラ    | C 株価更新                   |
| 現在値40,200(13:46 | 5)前日比+200                |
|                 | 価格                       |
| 400<br>300 Y    | 40,300<br>40,200         |
|                 | 40,100 200<br>40,000 100 |
| 現在値             | 40,200 (13:46            |
| _ 田米同<br>始値     | 40,000 (09:00            |
| 高値              | 40,500 (09:09            |
|                 | 39,300 (10:03            |
| 銘柄名             | (3048)Bカメラ               |
|                 | (0040)2)                 |
| 市場              | 東証(1部)                   |
| 建区分             | 買建                       |
| 弁済期限            | 半年                       |
| 評価損益合計          | +2,679                   |
|                 |                          |
|                 | 一括返済                     |
|                 |                          |
| 建日              | 12/07/04                 |
| ■ 建平皿<br>返済可能株数 | 3                        |
| 建日              | 12/07/04                 |
| 期日              | 13/01/04                 |
| 預り区分            | 特定                       |
| 建単価             | 42,707                   |
| 建株数(注文株数)       | 3(0)                     |
| 評価損益            | -7,821                   |
| 注文数量            |                          |
|                 |                          |
| • • *           |                          |
|                 |                          |

| 727##T# (T                | <b>#</b> 8 ) (9                  | TOP (C. T                 | <b>7</b> 2.5 |     |
|---------------------------|----------------------------------|---------------------------|--------------|-----|
| · 10 - 正子子 四 (町本2 - 東)    | 建市                               |                           |              |     |
| 2,831,600                 | +1                               | 9,200                     |              |     |
| コート<br>銘柄<br>日 <i>座</i>   | 絆区分<br>建単価<br>建玉数星               | 状態<br>現在編<br>評価損益         |              |     |
| 2229<br>ノルレビー<br>— A9     | <mark>56月</mark><br>5,170<br>100 | 5,680<br>-61,000          | •            | <指で |
| 6503<br>三國王<br>49         | 574<br>1,000                     | 631<br>+67,000            | •            | タップ |
| 6752<br>バナソニック<br>一般      | 450<br>500                       | 远濟中<br>530<br>+40,000     | •            |     |
| 8411<br>27 रॉ.(स.<br>— A9 | 売紀<br>120<br>2,900               | 一部6返)齊中<br>132<br>-34,800 | •            |     |
| 8411<br>29 इम्रि.<br>— A9 | 7561<br>132<br>300               | 132<br>0                  | 0            |     |
| 9437<br>NIIF⊐+<br>— 49    | 売建<br>141,000<br>8               | 140,500                   | •            |     |

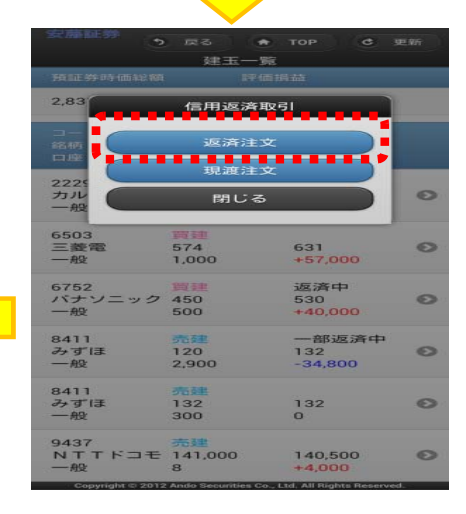

| ● 建甲価<br>速度可能株務          | 12/07/06<br>38,000<br>5 |
|--------------------------|-------------------------|
| 建日                       | 12/07/06                |
| 期日                       | 13/01/04                |
| 預り区分                     | 特定                      |
| 建甲価                      | 38,000                  |
| 建株数 G主文株数                | 5 (0)                   |
| 计信息计算法法                  | +10,500                 |
| 注文教量                     |                         |
|                          |                         |
|                          |                         |
| 取引区分                     | 返済売                     |
| 注文単価                     |                         |
| - 成行                     |                         |
| <ul> <li>IBIM</li> </ul> |                         |
| 円                        |                         |
| 執行崇仲                     |                         |
|                          | tal. 💌                  |
| 有効期限                     |                         |
| e ==                     |                         |
| <ul> <li>調中</li> </ul>   |                         |
| 口座区分                     | 特定                      |
| ( at                     | 文内容を確認                  |
|                          |                         |

信用返済注文確認画面へ進みます。

| 安藤証券<br>・ 戻る<br>返済注                | <ul> <li>● TOP</li> <li>文内容確認</li> </ul> |  |
|------------------------------------|------------------------------------------|--|
| 返済注文内容確認                           |                                          |  |
| 取引区分                               | 返済売                                      |  |
| 銘柄名                                | (3048)Bカメラ                               |  |
| 市場                                 | 東証(1部)                                   |  |
| 弁済期限                               | 半年                                       |  |
| 注文数量                               | 8株                                       |  |
| 注文単価                               | 指値 41,000 円                              |  |
| 執行条件                               | なし                                       |  |
| 有効期限                               | 当日                                       |  |
| 口座区分                               | 特定                                       |  |
| 予定約定金額概算                           | 328,000 円                                |  |
| パスワード                              |                                          |  |
| ž                                  | 文発注                                      |  |
| Copyright o 2012 Ando Securities ( | Co., Ltd. All Rights Reserved.           |  |

## 信用返済注文確認画面(通常注文) 信用返済注文完了画面(通常注文)

| 安藤証券                                | <b>•</b> ТОР                  |  |  |  |  |
|-------------------------------------|-------------------------------|--|--|--|--|
| 返済注:                                | 文受付完了                         |  |  |  |  |
| 返消汪乂党付元了                            |                               |  |  |  |  |
| 受付時間                                | 12/04/13 17:26                |  |  |  |  |
| 注文番号                                | 000283                        |  |  |  |  |
| 取引区分                                | 返済売                           |  |  |  |  |
| 銘柄名                                 | (3048)Bカメラ                    |  |  |  |  |
| 市場                                  | 東証(1部)                        |  |  |  |  |
| 弁済期限                                | 半年                            |  |  |  |  |
| 注文数量                                | 8株                            |  |  |  |  |
| 注文単価                                | 指値 41,000 円                   |  |  |  |  |
| 執行条件                                | なし                            |  |  |  |  |
| 有効期限                                | 当日                            |  |  |  |  |
| 口座区分                                | 特定                            |  |  |  |  |
| 予定約定金額概算                            | 328,000 円                     |  |  |  |  |
| 注文受付を完了しました。<br>【注文照会】で注文内容をご確認下さい。 |                               |  |  |  |  |
| 建田                                  | 三一覧へ                          |  |  |  |  |
| 文式                                  | て照会へ                          |  |  |  |  |
| Copyright o 2012 Ando Securities C  | o., Ltd. All Rights Reserved. |  |  |  |  |

#### 信用返済注文画面(乗換注文)

| 5C 980 UL 57                               | • 展         | 5                                    | тор       |                                                      |                         |                          |                                       |                | 1          |           |
|--------------------------------------------|-------------|--------------------------------------|-----------|------------------------------------------------------|-------------------------|--------------------------|---------------------------------------|----------------|------------|-----------|
| 返済注文                                       | ▼東換:        | tx کا                                | 77° OX    | 000                                                  |                         |                          | 并清算                                   | 限              | 半年         |           |
| [束1]6502 束<br>現在值 266 (10<br>前日比 +24       | (芝<br>0:00) |                                      |           | 3 R@2W                                               |                         | 12/09/06<br>242<br>1.000 | 注文数                                   | 2量             |            |           |
| 売気配<br>500,001<br>1,004<br>1,005<br>0<br>0 | Y<br>S      | 価格<br>成行<br>276<br>266<br>256<br>246 | Y<br>S    | 東気配<br>499,999<br>0<br>0<br>1,006<br>1,007           | 取引区分注文単価                | 道済質                      |                                       | <b>。</b> 株     |            |           |
| 現在個<br>出来高<br>始値<br>高値                     |             |                                      |           | 266 (10:00)<br>500,000<br>254 (09:00)<br>290 (09:30) | 円<br>H                  |                          | E E E E E E E E E E E E E E E E E E E |                |            | )         |
| 安値                                         |             |                                      |           | 217 (10:30)                                          | 執行条件                    | なし                       | 執行条                                   | e件             | なし         |           |
| 返済注文人力<br>報注文                              | ) (朱暾)      |                                      |           |                                                      | 有効期限                    | 当日                       | 有効其                                   | 限              | 当日         |           |
| 銘柄名                                        |             | (65                                  | 02)東      | 芝                                                    | 子注文                     |                          | 口座区                                   | (分             |            |           |
| 市場                                         |             | 東証                                   | (1部)      |                                                      | 取引区分                    | •••••                    |                                       | -              | 脧          | ۲         |
| 建区分                                        |             | 売建                                   |           |                                                      | <ul> <li>信用買</li> </ul> |                          |                                       | 注文内            | 容を確認       |           |
| 并済期限                                       |             | 半年                                   |           |                                                      | 16/1190                 |                          | <b>%</b>                              | •••••          |            |           |
| 評価損益合                                      | 11+         | -120                                 | ,000      |                                                      | <b>銘柄コード</b>            | 入力してください                 | Copy                                  | ・注文確認          | 回面、        | leserved, |
|                                            |             | 一括返済                                 |           |                                                      | ٩                       | 銘柄検索                     |                                       | ・注文受付<br>に進みます | 完了画面<br>す。 |           |
|                                            | L FR Str    | 12/09<br>242<br>3,000                | )/03<br>) |                                                      | 市場                      | 東証                       | •                                     |                |            |           |
|                                            |             | 1                                    |           |                                                      |                         |                          |                                       |                |            |           |

## 信用返済注文画面(ストップロス)

| 安藤証券                                                                                                    | • হ্র                  | 🔿 ТОР                   |                     |
|----------------------------------------------------------------------------------------------------|------------------------|-------------------------|---------------------|
| 返済注文                                                                                                    | 乗換注文                   | ▼ストップロス                 | осо                 |
| 【束】3048                                                                                                    | Bカメラ                   | ٩                       | 株価更新                |
| 現在値40,2<br>売気配<br>                                                                                                    | 00(13:46) 前E<br>個<br>成 | 3比+200<br>秭各<br>衍行      | 買気配<br>             |
| 400<br>300                                                                                                    | 40,<br>Y 40.           | 300<br>200              |                     |
|                                                                                                    | 40<br>40               | 100<br>000              | 200<br>100          |
| 現在値<br>出来高                                                                                                    |                        | 40,20                   | 0 (13:46)<br>54.400 |
| 始値                                                                                                    |                        | 40,00<br>40,50          | 0 (09:00)           |
| 安値                                                                                                    | 1 (                    | 39,30                   | 0 (10:03)           |
| 銘柄名                                                                                                    | カレストップロス               | ,<br>(3048)Bカメラ         | ;                   |
| 市場                                                                                                    |                        | 東証(1部)                  |                     |
| 建区分                                                                                                    |                        | 買建                      |                     |
| 弁済期限                                                                                                    |                        | 半年                      |                     |
| 評価損益。                                                                                                    | 슬람                     | +2,679                  |                     |
|                                                                                                    | 一招                     | 远済                      |                     |
| 建日<br><ul> <li>建日</li> <li>建単価</li> <li>返済可</li> </ul>                                                                          | i<br>í能株数              | 12/07/04<br>42,707<br>3 |                     |
| 建日<br><b>・</b> 建単価<br>返済可                                                                                                    | i<br>「能株数              | 12/07/06<br>38,000<br>5 |                     |
| 取引区分                                                                                                    |                        | 返済売                     |                     |
| トリガー単位                                                                                                    | ш                      |                         |                     |
| (<br>円以下にな                                                                                                    | inteñ                  |                         |                     |
| 注文単価                                                                                                    |                        |                         |                     |
| <ul> <li>         成行         <ul> <li>             成行             </li> <li>             指値             </li> </ul> </li> </ul> | r<br>1                 |                         |                     |
|                                                                                                    |                        |                         |                     |
|                                                                                                    |                        |                         |                     |
| 執行条件                                                                                                    |                        | なし                      |                     |
| 予約期間                                                                                                    |                        |                         |                     |
|                                                                                                    |                        |                         |                     |
| 有効期限                                                                                                    |                        | 当日                      |                     |
| 口座区分                                                                                                    |                        | 特定                      |                     |
|                                                                                                    | 计立动                    | 灾な破到                    |                     |
| •••••                                                                                                    | ÆXM                    |                         |                     |
| Copyright o 2012 A                                                                                                    | indo Securities (      | All Rights Res          | erved.              |
|                                                                                                    |                        |                         |                     |

注文確認画面、
 注文受付完了画面
 に進みます。

#### 信用返済注文画面(OCO)

| 安藤証券                                 | ৩ <b>ह</b> ठ        | • T             | ОР               |                    |  |  |  |
|--------------------------------------|---------------------|-----------------|------------------|--------------------|--|--|--|
| 返済注文                                 | 乗換注文                | ストッ:            | カス               | ▼0C0               |  |  |  |
| 【東】3048                              | Bカメラ                |                 | ¢                | 株価更新               |  |  |  |
| 現在値40,2                              | DO(13:46)前E         | 3比+20           | 0                | mes                |  |  |  |
| 売気配<br><br>400                       | 1世                  | M谷<br>統行<br>200 |                  | 夏気配<br>            |  |  |  |
| 300                                  | Y 40,<br>40,<br>40, | 200<br>200      |                  | 200                |  |  |  |
| 現在値                                  | 40,                 | 000             | 40.200           | 100                |  |  |  |
| 出来高始值                                |                     |                 | 40,000           | 54,400<br>(09:00)  |  |  |  |
| 高値<br>安値                             |                     |                 | 40,500<br>39,300 | (09:09)<br>(10:03) |  |  |  |
| 返済注文入                                | ካ(oco)              |                 |                  |                    |  |  |  |
| <u> </u>                             |                     | (3048)          | Bガメラ             |                    |  |  |  |
| 市場                                   |                     | 東訨(1            | (部)              |                    |  |  |  |
| 建区分                                  |                     | 買建              |                  |                    |  |  |  |
| 弁済期限                                 |                     | 半年              |                  |                    |  |  |  |
| 評価損益部                                | 計                   | +2,679          |                  |                    |  |  |  |
|                                      | #                   | 版済              |                  |                    |  |  |  |
|                                      |                     |                 |                  |                    |  |  |  |
| 建日                                   |                     |                 | 12/07/04         |                    |  |  |  |
| <ul> <li>建単価</li> <li>返済可</li> </ul> | 能株数                 |                 | 42,707<br>3      |                    |  |  |  |
| 建日                                   |                     |                 | 12/07/06         | ;                  |  |  |  |
| <ul> <li>建単価</li> <li>返済可</li> </ul> | 能株数                 |                 | 38,000<br>5      |                    |  |  |  |
| 取引区分                                 |                     | 迈洛吉             |                  |                    |  |  |  |
| 返済注文                                 |                     | 2207170         |                  |                    |  |  |  |
| トリガー単位                               | Б                   |                 |                  |                    |  |  |  |
| 円以上にな                                | ったら                 |                 |                  |                    |  |  |  |
| 注文単価                                 |                     |                 |                  |                    |  |  |  |
| 0 成行                                 |                     |                 |                  |                    |  |  |  |
|                                      |                     |                 |                  |                    |  |  |  |
| Ħ                                    |                     |                 |                  |                    |  |  |  |
| 執行条件                                 |                     | なし              |                  |                    |  |  |  |
|                                      |                     |                 |                  |                    |  |  |  |
| • 週中                                 |                     |                 |                  |                    |  |  |  |
| 有効期限                                 |                     | 当日              |                  |                    |  |  |  |
| 口座区分                                 |                     | 特定              |                  |                    |  |  |  |
| ストップロス.<br>トリガー単布                    | 主文                  |                 |                  |                    |  |  |  |
|                                      |                     |                 |                  |                    |  |  |  |
| 円以下にな                                | 5/20                |                 |                  |                    |  |  |  |
|                                      | ,                   |                 |                  |                    |  |  |  |
| • 指征                                 |                     |                 |                  |                    |  |  |  |
| E E                                  |                     |                 |                  |                    |  |  |  |
|                                      |                     |                 |                  |                    |  |  |  |
|                                      | 注文内                 | 容を確ま            | 2                |                    |  |  |  |
| Copyright o 2012 A                   | ndo Securities      | All R           | ghts Reserv      | ved.               |  |  |  |
|                                      | <                   |                 |                  |                    |  |  |  |
|                                      | ・注文確認画面、            |                 |                  |                    |  |  |  |

・注文受付完了画面 に進みます。

| 安藤証券                                                                                     |                                                                              | G                             | J#-F                                      | ロダアウト                                            |
|------------------------------------------------------------------------------------------|------------------------------------------------------------------------------|-------------------------------|-------------------------------------------|--------------------------------------------------|
| 65.53 -8.58                                                                              | 日経平均                                                                         | 先物期                           | 近 8,86                                    | 0.00 -10.00                                      |
| 株価ボード                                                                                    | 銘梧快東注                                                                        | x 注                           | 文照会                                       | 保有銘柄一覧                                           |
| 建玉一覧                                                                                     | 余力情報                                                                         | i B                           | 資信託                                       | 分析機能                                             |
| <b>注文状況</b><br>現物取引<br>信用取引                                                              | <b>注文</b><br>99991年<br>99991年                                                | <b>約定</b><br>9999件(<br>9999件( | (一部)約5<br>(一部)約5                          | 29999(牛)<br>29999(牛)                             |
| テストー・郎樹<br><u>※J-Trade</u><br>11/04/27 16<br><u>全部見る</u><br>現在お知らせ!                      | 食へのお知ら<br>1 <u>のインストー</u> )<br>3:55<br>まありません。                               | ・せ<br>レ先ご案                    | 内                                         |                                                  |
| 安藤証券か<br>※ご家族-<br>の2)<br>12/06/251<br>※ご家族-<br>り<br>12/06/251<br>※ご家族-<br>り<br>12/06/251 | らのお知らt<br><u>ご友人紹介寺</u><br>ご <u>友人紹介寺</u><br>19:10<br><u>ご友人紹介寺</u><br>19:10 | <u>+</u><br>+>ペー<br>+>ペー      | <u>ンの留意</u><br>ン実施の <del>1</del><br>ン実施の1 | <u>気につい て (そ</u><br>5 知らせ (6/26」<br>5 知らせ (6/26」 |
| <u>全部見る</u>                                                                              |                                                                              |                               |                                           |                                                  |
| 現在お知らせに                                                                                  | はありません。                                                                      |                               |                                           |                                                  |

「TOP画面」より「建玉一覧」を選択します。

| 安藤証券                 | es<br>建玉·                       | <u>ه Top</u>                     | ॻ≘≉ा |
|----------------------|---------------------------------|----------------------------------|------|
| 預証券時価総額              |                                 | 評価損益                             |      |
| 2,831,600            |                                 | +15,200                          |      |
| コード<br>銘柄<br>口座      | 建区分<br>建単価<br>建玉数量              | 状態<br>現在値<br>評価損益                |      |
| 2229<br>カルビー<br>一般   | 売建<br>5,170<br>100              | 5,680<br>-51,000                 | •    |
| 6503<br>三菱電<br>一般    | <mark>興建</mark><br>574<br>1,000 | 631<br>+57,000                   | Ø    |
| 6752<br>パナソニック<br>一般 | ■建<br>450<br>500                | 返済中<br>530<br><del>+40,000</del> | ø    |
| 8411<br>みずほ<br>一般    | 売建<br>120<br>2,900              | 一部返済中<br>132<br>-34,800          | ø    |
| 8411<br>みずほ<br>一般    | 売建<br>132<br>300                | 132<br>0                         | Ø    |
| 9437<br>NTTドコモ<br>一般 | 売建<br>141,000<br>8              | 140,500<br>+4,000                | 0    |

建玉一覧

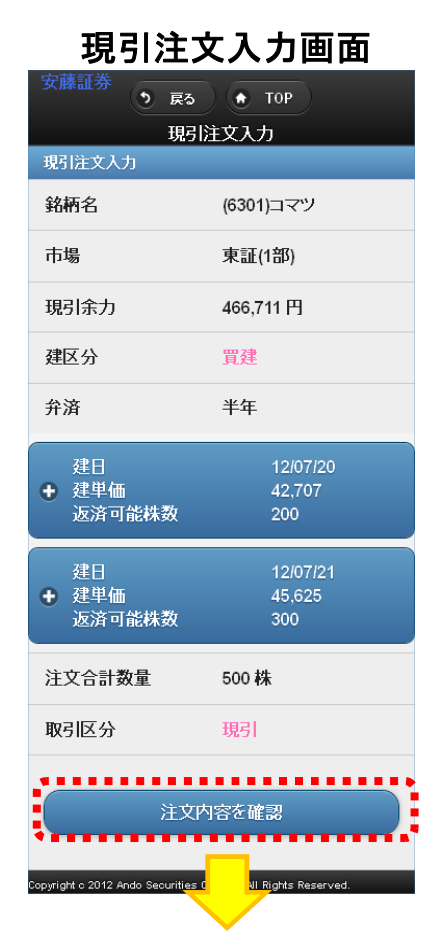

・注文確認画面、
 ・注文受付完了画面
 に進みます。

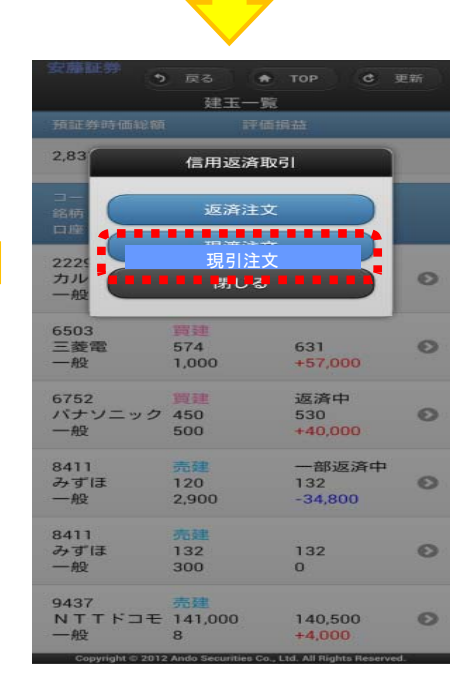

| 安藤証券                                                                                                    |                                                                 | 4- <b>%</b> E                           | ログアウト                                       |  |  |  |  |
|----------------------------------------------------------------------------------------------------|-----------------------------------------------------------------|-----------------------------------------|---------------------------------------------|--|--|--|--|
| 65.53 -8.58                                                                                                    | 日経平均先                                                           | 物期近 <mark>8,86</mark>                   | 0.00 -10.00                                 |  |  |  |  |
| 株価ボード                                                                                                    | 銘柄検索注文                                                          | 注文照会                                    | 保有銘柄一覧                                      |  |  |  |  |
| 建玉一覧                                                                                                    | 余力情報                                                            | 投資信託                                    | 分析機能                                        |  |  |  |  |
| <b>注文状況</b><br>現物取引<br>信用取引                                                                                            | 注文 約5<br>9999代 995<br>9999代 995                                 | 定<br>991牛(一部路勿定<br>991牛(一部路勿定           | <u>29999(牛)</u><br>29999(牛)                 |  |  |  |  |
| テストー郎様へのお知らせ<br><u>* J.Traderのインストール先ご案内</u><br>11/04/27 16:55<br>全部見る<br>現在お知らせはありません。                                |                                                                 |                                         |                                             |  |  |  |  |
| 安藤証券から<br><u>※ご家族・こ</u><br><u>の2)</u><br>12/06/25 19<br><u>※ご家族・こ</u><br><u>い</u><br>12/06/25 19<br><u>12/06/25 19</u> | のお知らせ<br>(カンパン・<br>(10)<br>(10)<br>(10)<br>(10)<br>(10)<br>(10) | <u>ノペーンの留意。</u><br>ノペーン実施のま<br>ノペーン実施のま | <u>気につい て(そ</u><br>5知らせ(6/26よ<br>5知らせ(6/26よ |  |  |  |  |
| <u>全部見る</u>                                                                                                    |                                                                 |                                         |                                             |  |  |  |  |
| 現在お知らせは<br>Copyright c 2012 /                                                                                          | ありません。<br>Ando Securities Co                                    | ., Ltd. All Rights Re                   | served.                                     |  |  |  |  |

|                      | 建玉                 | 一覧                      |   |     |
|----------------------|--------------------|-------------------------|---|-----|
| 預証券時価総額              |                    | 評価損益                    |   |     |
| 2,831,600            |                    | +15,200                 |   |     |
| コード<br>銘柄<br>口座      | 建区分<br>建単価<br>建玉数量 | 状感<br>現在値<br>評価損益       |   |     |
| 2229<br>カルビー<br>一般   | 売建<br>5,170<br>100 | 5,680<br>-51,000        | 0 |     |
| 6503<br>三茲電<br>一般    | 曹建<br>574<br>1,000 | 631<br>+57,000          | ø | 397 |
| 6752<br>パナソニック<br>一般 | 曾建<br>450<br>500   | 返済中<br>530<br>+40,000   | ø |     |
| 8411<br>みずほ<br>一般    | 売建<br>120<br>2,900 | 一部返済中<br>132<br>-34,800 | ø |     |
| 8411<br>みずほ<br>一般    | 売建<br>132<br>300   | 132<br>0                | Ø |     |
| 9437<br>NTTドコモ<br>一般 | 売建<br>141,000<br>8 | ) 140,500<br>+4,000     | ø |     |

, Ltd. All Rights Ro

тов

(6) 此新

建玉一覧

「TOP画面」より「建玉一覧」を選択し ます。

#### 現渡注文入力画面

| 安藤証券                                    | • тор                  |  |  |  |  |
|-----------------------------------------|------------------------|--|--|--|--|
| 現渡                                      | 主文入力                   |  |  |  |  |
| 現渡注文入力                                  |                        |  |  |  |  |
| 銘柄名                                     | (6301)コマツ              |  |  |  |  |
| 市場                                      | 東証(1部)                 |  |  |  |  |
| 現物保有株数                                  | 1,000 株                |  |  |  |  |
| 平均取得単価                                  | 500                    |  |  |  |  |
| 評価損益                                    | +100,000               |  |  |  |  |
| 建区分                                     | 売建                     |  |  |  |  |
| 弁済                                      | 半年                     |  |  |  |  |
|                                         |                        |  |  |  |  |
|                                         | 活現渡                    |  |  |  |  |
|                                         |                        |  |  |  |  |
| 建日                                      | 12/07/20               |  |  |  |  |
| <ul> <li>建単価</li> <li>返済可能株数</li> </ul> | 42,707<br>200          |  |  |  |  |
|                                         |                        |  |  |  |  |
| 建日                                      | 12/07/21<br>45.625     |  |  |  |  |
| ● 定+ □□ 返済可能株数                          | 300                    |  |  |  |  |
| 注文合計数量                                  | 500 株                  |  |  |  |  |
| 取引区分                                    | 現渡                     |  |  |  |  |
|                                         |                        |  |  |  |  |
| 注文内容を確認                                 |                        |  |  |  |  |
| •••••                                   |                        |  |  |  |  |
| Copyright o 2012 Ando Securities        | . All Rights Reserved. |  |  |  |  |
|                                         |                        |  |  |  |  |

・注文確認画面、
 ・注文受付完了画面
 に進みます。

#### 2,83 信用返済取引 返済注文 現渡注文 2229 カル 一般 閉じる Θ 6503 三菱電 一般 574 1,000 631 +57,000 Ø 450 500 返済中 530 +40,000 6752 バナソ 一般 0 一部返済中 132 8411 みずほ 売建 120

| 一般这   | 2,900                        | -34,800 |   |
|-------|------------------------------|---------|---|
| 8411  | 売建                           |         |   |
| みずほ   | 132                          | 132     | E |
| 一般    | 300                          | 0       |   |
| 9437  | 売建                           |         |   |
| NTTHI | E 141,000                    | 140,500 | E |
| ALL.  | and the second second second |         |   |

## 注文照会画面(注文詳細)

| 安藤証券                                           | う 戻る         | тор         |   |     |
|------------------------------------------------|--------------|-------------|---|-----|
|                                                | 注文照          | 숤           |   |     |
| 注文照会                                           |              |             |   |     |
| 取引                                             |              |             |   |     |
|                                                | すべて          |             | • |     |
| 銘柄コード                                          |              |             |   |     |
|                                                |              |             |   |     |
|                                                |              |             |   |     |
| ٩                                              | 更親           | f           |   |     |
| 注文形式                                           |              |             |   |     |
| コード                                            | 注文数量         | 注文日         |   |     |
| 銘柄<br>口座                                       | 注文単価<br>執行条件 | 約定日<br>約完数量 |   |     |
| 取引区分                                           | 有効期限         | 注文状態        |   |     |
| 运带计立                                           |              |             |   |     |
| 週市/王文<br>30/18/車1)                             | 3            | 12/04/18    |   | • N |
| 8カメラ                                           | 40 500       | 12/04/19    | 0 | : 🔼 |
| 特定                                             | なし           | 3           |   |     |
| 現物売                                            | 当日           | 全約定         |   |     |
|                                                |              |             |   | 2   |
| 通常注文                                           |              |             |   | 指で  |
| 8411(東1)                                       | 1,000        | 12/04/19    |   | タップ |
| みずほ                                            | 145          |             | Θ | ••• |
| 特定                                             | なし           |             |   |     |
| 現物買                                            | 当日           | 受付済         |   |     |
| 通常注文                                           |              |             |   |     |
| 6503(東1)                                       | 1.000        | 12/04/19    |   |     |
| 三菱電                                            | 600          |             | Θ |     |
| 特定                                             | なし           |             |   |     |
| 信用買                                            | 当日           | 受付済         |   |     |
| 10.4266 40                                     | 计中           |             |   |     |
| 22) (店) 2() 2() 2() 2() 2() 2() 2() 2() 2() 2( | 注义           | 12/04/10    |   |     |
| 5505(米1)<br>二落雪                                | 600          | 12/04/19    |   |     |
| ——冬 电<br>特定                                    | 500<br>731,  |             |   |     |
| 現物買                                            | 当日           | 受付済         |   |     |
| 子注文                                            |              | 2010        | Ð |     |
| 6503(東1)                                       | 1,000        | 12/04/19    |   |     |
| 三菱電                                            | 800          |             |   |     |
| 特定                                             | なし           |             |   |     |
| 現物売                                            | 当日           | 予約済         |   |     |
|                                                |              |             |   |     |

| Schwarzs (                                                   | 戻る 🔶                                                |                                      |   |
|--------------------------------------------------------------|-----------------------------------------------------|--------------------------------------|---|
|                                                              | 注文照会                                                | ŧ                                    |   |
| 注文照会                                                         |                                                     |                                      |   |
| 取引                                                           |                                                     |                                      |   |
|                                                              | すべて                                                 |                                      | • |
| 銘柄コード                                                        |                                                     |                                      |   |
| 銘柄コードを入                                                      | 注文变                                                 | Į.                                   |   |
| 9                                                            | 注文詳                                                 |                                      |   |
| 注文形式<br>コード<br>銘柄<br>口座<br>取引区分                              | 注文訂:<br>注文取:                                        | E<br>引<br>日<br>友星<br>大熊              |   |
| 通常注文<br>1321<br>225投信<br>一般<br>現物売                           | 1<br>成行<br>なし<br>当日                                 | 12/09/03<br><br><br>受付済              | Ø |
| 通常注文<br>8411<br>みずほ<br>一般<br>信用質<br>Dopyright @ 2012 Ando Se | 200<br>成行<br>なし<br>当日<br>curities Co., Ltd. All Rig | 12/09/03<br><br>受付済<br>Hts Reserved. | Ø |

#### 「注文詳細」を選択

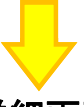

詳細画面

| 安藤証券                       | 戻る        |               | тор 🗷            | 更新 |
|----------------------------|-----------|---------------|------------------|----|
|                            | 注5        | て詳細           |                  |    |
| 注文詳細                       |           |               |                  |    |
| 注文日                        |           | 12/04         | /18              |    |
| コード                        |           | 3048(         | 東1)              |    |
| 銘柄                         |           | Bカメ           | 7                |    |
| 取引区分                       |           | 現物調           | ĩ                |    |
| □座                         |           | 特定            |                  |    |
| 注文単価                       |           | 指值。           | 40,500 円         |    |
| 執行条件                       |           | なし            |                  |    |
| 注文数量                       |           | 3株            |                  |    |
| 約定数量                       |           | 3株            |                  |    |
| 注文状態                       |           | 全約5           | È                |    |
| 有効期限                       |           | 当日            |                  |    |
| 日付·時刻                      | 約定        | 牧里            | 約定単価             |    |
| 04/18 11:17:50             | 1         |               | 40,500円          |    |
| 04/18 11:17:51             | 1         |               | 40,500円          |    |
| 04/18 11:17:52             | 1         |               | 40,500円          |    |
| Copyright o 2012 Ando Secu | rities Co | ., Ltd. All F | Rights Reserved. |    |

# 市場での出来約定

#### 注文照会画面(注文訂正)

| 東京       100         注文照会         取引         すべて         第月二十         路府二十         第月二十         第月二十         第二十         第二十                                                                                                    |                                                                                                    |                                                                            |                                                            |   |                | Decides our 20-                                                                                       | 5 = 7                                                                                                    |                                    |
|----------------------------------------------------------------------------------------------------|----------------------------------------------------------------------------------------------------|----------------------------------------------------------------------------|------------------------------------------------------------|---|----------------|----------------------------------------------------------------------------------------------------|----------------------------------------------------------------------------------------------------|------------------------------------|
| 注文照会         注文照会           建文照会         取引           夏水乙         マ           第六〇         マ           第六〇         マ           第六〇         マ           第六〇         マ           第六〇         マ           第六〇         マ           第六〇         第六〇           第六〇         第六〇           第六〇         第六〇           第二十二         第二十二           第二十二         第二十二 <th></th> <th>う 戻る (</th> <th>тор</th> <th></th> <th></th> <th></th> <th>2 E2</th> <th><b>T</b> 10</th>                                                                                                    |                                                                                                    | う 戻る (                                                                     | тор                                                        |   |                |                                                                                                    | 2 E2                                                                                                    | <b>T</b> 10                        |
| 正文照会<br>取引<br>すべて<br>取引<br>すべて<br>取引<br>すべて<br>取引<br>すべて<br>取引<br>すべて<br>取引<br>すべて<br>取引<br>すべて<br>取引<br>なんし<br>取引<br>取引<br>なした<br>取引<br>取引<br>なした<br>取引<br>取引<br>なした<br>取引<br>取引<br>なした<br>取引<br>取引<br>なした<br>取引<br>取引<br>なした<br>取引<br>取引<br>なした<br>取引<br>取引<br>なした<br>取引<br>取引<br>なした<br>取引<br>取引<br>なした<br>取引<br>のの<br>取引<br>なした<br>取引<br>のの<br>取引<br>なした<br>取引<br>のの<br>取引<br>なした<br>取引<br>のの<br>取引<br>た文<br>取引<br>なした<br>取引<br>のの<br>取引<br>た文<br>取引<br>なした<br>取引<br>のの<br>取引<br>た文<br>取引<br>なした<br>の引<br>た文<br>取引<br>た文<br>取引<br>のの<br>取引<br>、<br>なした<br>の引<br>のの<br>取引<br>た文<br>取引<br>のの<br>のの<br>のの<br>のの<br>のの<br>のの<br>のの                                                                                                    |                                                                                                    | 注文照                                                                        | 숬                                                          |   |                |                                                                                                    | 注文則                                                                                                    | 絵                                  |
| 取引     すべて     取引       すべて        確約コード        認約コード        認約コード        認約コード        認約コード        認約コード        認約コード        認知ス        加合        加合        加合        加合        加合        加合        加合        加合        加合        加合        通常注文        3044(株1) 3     12/04/18       取引        取引        四常注文        3044(株1) 3     12/04/19       必ず13     145       -        取引        四常注文        副約当        運営        2004     -       取引        四常注文        第注文        503(株1)     1,000       12/04/19        支資子        医        正        正        四     <                                                                                                    | 主文照会                                                                                                    |                                                                            |                                                            |   |                | 注文照会                                                                                                  |                                                                                                    |                                    |
|                                                                                                    | 取引                                                                                                    |                                                                            |                                                            |   |                | 取引                                                                                                    |                                                                                                    |                                    |
| 協研コード   ③ 東新   二 支文部   二 支文部   二 支文部   二 支文部   二 支文部   二 支文部   二 支文部   二 支文部   二 支文部    二 支文部   二 支文部   二 支、部   二 支、部 <td></td> <td>すべて</td> <td></td> <td>•</td> <td></td> <td></td> <td>すべて</td> <td>1</td>                                                                                                    |                                                                                                    | すべて                                                                        |                                                            | • |                |                                                                                                    | すべて                                                                                                    | 1                                  |
| 福納コート <ul> <li> <ul> <li> <ul> <li> <ul> <li> <ul> <li> <li> <ul> <li> <li> <ul> <li> <li> <ul> <li> <li> <ul> <li> <li> <ul> <li> <li> <ul> <li> <li> <ul> <li> <li> <ul> <li> <li> <ul> <li> <li> <ul> <li> <li> <ul> <li> <li> <ul> <li> <li> <ul> <li> <li> <ul> <li> <li> <ul> <li> <li> <ul> <li> <li> <ul> <li> <ul> <li> <li> <ul> <li> <li> <ul> <li> <ul> <li> <ul> <li> <ul> <li> <li> <ul> <li> <ul> <li> <ul> <li> <li> <ul> <li> <ul> <li> <li> <ul> <li> <ul> <l< td=""><td>A</td><td>10 - 1980)<br/></td><td></td><td>_</td><td></td><td>銘柄コード</td><td></td><td></td></l<></ul></li></ul></li></li></ul></li></ul></li></li></ul></li></ul></li></ul></li></li></ul></li></ul></li></ul></li></ul></li></li></ul></li></li></ul></li></ul></li></li></ul></li></li></ul></li></li></ul></li></li></ul></li></li></ul></li></li></ul></li></li></ul></li></li></ul></li></li></ul></li></li></ul></li></li></ul></li></li></ul></li></li></ul></li></li></ul></li></li></ul></li></li></ul></li></li></ul></li></ul></li></ul></li></ul></li></ul> | A                                                                                                    | 10 - 1980)<br>                                                             |                                                            | _ |                | 銘柄コード                                                                                                 |                                                                                                    |                                    |
| ●       更新         注文形式       注文中編         注文中編       若文日         二十二       若文取式         二十二       若文取式         二十二       若文取式         二十二       若文取式         二十二       若文取式         二十二       若文取式         二十二       若文取式         二十二       若文取式         通常注文       3046(年1)         3045(年1)       3         月1       1204/19         香精定       なし         通常注文       3         8411(年1)       1,000         1204/19       ●         通常注文       600         6503(年1)       1,000         1,000       1204/19         三麥電       600         二       一         (二)       (二)         (二)       (二)         (二)       (二)         (二)       (二)         (二)       (二)         (二)       (二)         (二)       (二)         (二)       (二)         (二)       (二)         (二)       (二)         (二)       (二)         (二)       (二)                                                                                                    | 超柄コート                                                                                                    |                                                                            |                                                            |   |                | 銘柄コードを                                                                                                | 入才 注文                                                                                                    | 変更                                 |
| ●         更新           注文形式<br>コード<br>コード<br>コード<br>コード<br>シード<br>総括<br>(注文形式)<br>コード<br>(注文形式)<br>コード<br>(注文)<br>(二)           通常注文<br>304(家1) 3 0.000 1204/19<br>(注文)<br>(注文)<br>(二)         0<br>(二)         1<br>(二)<br>(二)         1<br>(二)<br>(二)<br>(二)         1<br>(二)<br>(二)<br>(二)<br>(二)<br>(二)<br>(二)<br>(二)<br>(二)<br>(二)<br>(二)                                                                                                    |                                                                                                    |                                                                            |                                                            |   |                |                                                                                                    |                                                                                                    | ×. /.                              |
| 注文形式       注文数量       注文目         二岸       抗子素指       打定日         二岸       抗行素指       打定数量         取引区分       有効期限       注文状態         通常注文       3048(pt)       3       12/04/18         Bカメラ       40,500       12/04/19       0         通常注文       3048(pt)       3       12/04/19       0         通常注文       3048(pt)       3       12/04/19       0         通常注文       3       12/04/19       0       1         通常注文       3       12/04/19       0       1         通常注文       5       5       3       1         8411(取1)       1,000       12/04/19       0       3       3         運物資       当日       受付済       通常注文       5       5       5       5       5       5       5       5       5       5       5       5       5       5       5       1       5       5       5       5       5       5       5       5       5       5       5       5       5       5       5       5       5       5       5       5       5       5       5       5       5       5                                                                                                    | 0                                                                                                    | <br>● 1                                                                    | fi                                                         |   |                | (0                                                                                                    | 注文                                                                                                    | 詳細                                 |
| 注文民式       二一       注文良量       注文目       封定日       封定日       封定田       封定田       封定田       封定田       封定田       封定田       封定田       封定田       封定田       封定田       封定田       封定田       封定田       封定田       封定田       封定田       封       国際注文       通常注文       1       1204/18       日       日       1       1204/19       日       1       1204/19       日       1       1       1       1       1       1       1       1       1       1       1       1       1       1       1       1       1       1       1       1       1       1       1       1       1       1       1       1       1       1       1       1       1       1       1       1       1       1       1       1       1       1       1       1       1       1       1       1       1       1       1       1       1       1       1       1       1       1       1       1       1       1       1       1       1       1       1       1       1       1       1       1       1       1       1       1       1       1       1       1 <td><u> </u></td> <td></td> <td></td> <td></td> <td></td> <td>注文形式</td> <td>注文</td> <td>訂正</td>                                                                                                    | <u> </u>                                                                                                    |                                                                            |                                                            |   |                | 注文形式                                                                                                  | 注文                                                                                                    | 訂正                                 |
| <ul> <li>総補 注文単価 約定日<br/>日度 執行条件 約定数単<br/>取引区分 有効期限 注文状態</li> <li>通常注文</li> <li>3048(陳1) 3 12/04/18<br/>BDメラ 40,500 12/04/19<br/>特定 なし 3<br/>現物売 当日 全約定</li> <li>通常注文</li> <li>8411(康1) 1,000 12/04/19<br/>みず(1 145<br/>現物質 当日 受付済</li> <li>通常注文</li> <li>600<br/>特定 なし<br/>現物質 当日 受付済</li> <li>逐方子約 親注文</li> <li>600<br/>特定 なし<br/>現物質 当日 受付済</li> <li>逐行済 (1,000 12/04/19)<br/>三菱電 600<br/>特定 なし<br/>現物質 当日 受付済</li> <li>変付済 (1,000 12/04/19)<br/>三菱電 600<br/>特定 なし<br/>現物質 当日 受付済</li> <li>第日 受付済 (1,000 12/04/19)<br/>三菱電 600<br/>特定 なし<br/>現物質 当日 受付済</li> <li>第日 受付済 (1,000 12/04/19)<br/>三菱電 600<br/>特定 なし<br/>現物質 当日 受付済 (1,000 12/04/19)<br/>三菱電 800<br/>特定 なし<br/>現物質 当日 受付済 (1,000 12/04/19)<br/>三菱電 800<br/>特定 なし<br/>現物質 当日 受付済 (1,000 12/04/19)<br/>三菱電 800<br/>特定 なし<br/>現物質 当日 受付済 (1,000 12/04/19)</li> <li>※</li> </ul>                                                                                                    | 注文形式<br>コード                                                                                                    | 注文数量                                                                       | 注文日                                                        |   |                | コード                                                                                                   | ŶŦŎ                                                                                                    | 取消                                 |
| LPE<br>MAITSAIT 201522     MAITSAIT 201522     MAITSAIT 201522     MAITSAIT 20152     AL     AL                                                                                                    | 銘柄                                                                                                    | 注文単価                                                                       | 約定日                                                        |   |                | 1419                                                                                                  |                                                                                                    |                                    |
| 通常注文<br>3048(東1) 3 12/04/18<br>Bカメラ 40,500 12/04/19<br>特定 なし 3<br>現物売 当日 全約定<br>通常注文<br>8411(東1) 1,000 12/04/19<br>みず(1 145 - 4)<br>特定 なし                                                                                                    | 口庄<br>取引区分                                                                                                    | 執口樂H<br>有効期限                                                               | 判 <u>定</u> 数里<br>注文状態                                      |   |                | 取引区分                                                                                                  | 開し                                                                                                    | る                                  |
| 3048(東1)       3       12/04/18         Bカメラ       40,500       12/04/19         Bカメラ       40,500       12/04/19         通常注文       通常注文         通常注文       8411(東1)       1,000         8411(東1)       1,000       12/04/19         みず(ほ       145          現物質       当日       受付済         通常注文       6603(東1)       1,000         12/04/19        (信用質         三菱電       600          特定       なし          (信用質       当日       受付済         返済予約       親注文          6503(東1)       1,000       12/04/19         三菱電       600          特定       なし          現物質       当日       受付済         正変書       600          時定       なし          現物質       当日       受付済         「注文訂正し方           現物質       当日       受付済          三菱電       600           時定       なし           夏素雪       800                                                                                                    | 通常注文                                                                                                    |                                                                            |                                                            |   |                | 通常注文                                                                                                  | 4                                                                                                    |                                    |
| Bカメラ 40,500 12/04/19 ●<br>特定 なし 3<br>現物売 当日 全約定<br>通常注文<br>8411(東1) 1,000 12/04/19<br>みず(ま 145<br>税定 なし<br>現物質 当日 受付済<br>通常注文<br>6503(東1) 1,000 12/04/19<br>三菱電 600<br>特定 なし<br>情用質 当日 受付済<br>正菱溶 600<br>特定 なし<br>特定 なし<br>特子<br>特子<br>(<br>特子<br>(<br>(<br>(<br>(<br>(<br>(<br>(<br>(<br>(                                                                                                    | 3048(東1)                                                                                                    | 3                                                                          | 12/04/18                                                   |   |                | 1321                                                                                                  | 1<br>50%=                                                                                                    |                                    |
| 特定<br>現物売<br>当日<br>全約定<br>通常注文<br>8411(東1) 1,000<br>12/04/19<br>みず(ま 145<br><br>男物質<br>当日<br>受付済<br>通常注文<br>66503(東1) 1,000<br>12/04/19<br>三菱電<br>600<br><br>特定<br>なし<br><br>県物質<br>当日<br>受付済<br>あ<br>で<br>大丁<br>正<br>大丁<br>正<br>大丁<br>正<br>大丁<br>正<br>大丁<br>二<br>大丁<br>二<br>二<br>大丁<br>二<br>二<br>大丁<br>二<br>二<br>大丁<br>二<br>二<br>大丁<br>二<br>大丁<br>二<br>二<br>大丁<br>二<br>二<br>大丁<br>二<br>二<br>大丁<br>二<br>二<br>二<br>二<br>二<br>二<br>二<br>二<br>二<br>二<br>二<br>二<br>二                                                                                                    | Bカメラ                                                                                                    | 40,500                                                                     | 12/04/19                                                   | Ø |                | - 船                                                                                                   | tal,                                                                                                    |                                    |
| 現物売 当日 全約定           通常注文 <ul> <li></li></ul>                                                                                                    | 特定                                                                                                    | なし                                                                         | 3                                                          |   |                | 現物売                                                                                                   | 当日                                                                                                    |                                    |
| 通常注文<br>8411(康1) 1,000 12/04/19<br>みず(日 145<br>特定 なし<br>現物質 当日 受付済<br>通常注文<br>6603(康1) 1,000 12/04/19<br>三菱電 600<br>特定 なし<br>信用質 当日 受付済<br>返済予約 親注文<br>6503(康1) 1,000 12/04/19<br>三菱電 600<br>特定 なし<br>現物質 当日 受付済<br>正文訂正入力<br>(注文訂正入力<br>(注文訂<br>(10:00)<br>(10:00)<br>(                                                                                                    | 現物売                                                                                                    | 当日                                                                         | 全約定                                                        |   |                | and the second second                                                                                 | in the second second second second second second second second second second second second second second second                                                                                                    |                                    |
| 8411(東1)       1,000       12/04/19         みずほ       145        ①         特定       なし        一般       なし         現物質       当日       受付済       ごの       ○       一般       なし         通常注文       6503(束1)       1,000       12/04/19       ○       ○       「注文訂正しを         三菱電       600        ●       ●       ●       ●       ●       ●       ●       ●       ●       ●       ●       ●       ●       ●       ●       ●       ●       ●       ●       ●       ●       ●       ●       ●       ●       ●       ●       ●       ●       ●       ●       ●       ●       ●       ●       ●       ●       ●       ●       ●       ●       ●       ●       ●       ●       ●       ●       ●       ●       ●       ●       ●       ●       ●       ●       ●       ●       ●       ●       ●       ●       ●       ●       ●       ●       ●       ●       ●       ●       ●       ●       ●       ●       ●       ●       ●       ●       ●       ●       ●                                                                                                    | 通常注文                                                                                                    |                                                                            |                                                            |   |                | 通常注文<br>8/11                                                                                          | 200                                                                                                    |                                    |
| みず(a)<br>特定<br>なし<br>-<br>現物質<br>当日<br>受付済<br>通常注文<br>66503(陳1)<br>1,000<br>12/04/19<br>三菱電<br>600<br>-<br>特定<br>なし<br>-<br>現物質<br>当日<br>受付済<br>近済予約<br>親注文<br>503(陳1)<br>1,000<br>12/04/19<br>三菱電<br>600<br>-<br>特定<br>なし<br>-<br>現物質<br>当日<br>受付済<br>で<br>タップ                                                                                                    | 8411(東1)                                                                                                    | 1,000                                                                      | 12/04/19                                                   |   |                | - ਨੂਰ"(ਤ                                                                                              | 成行                                                                                                    |                                    |
| 特定<br>現物<br>当日<br>受付済<br>通常注文<br>6503(康1) 1,000<br>三菱電<br>600<br>+-<br>特定<br>なし<br>三菱電<br>600<br><br>特定<br>なし<br>三菱電<br>600<br><br>特定<br>なし<br><br>現物<br>賞<br>当日<br>受付済<br>支付済<br>(正<br>文<br>小<br>本<br>、<br>、<br>、<br>、<br>、<br>、<br>、<br>、<br>、<br>、<br>、<br>、<br>、                                                                                                    | みずほ                                                                                                    | 145                                                                        |                                                            | Ø |                | 一般                                                                                                    | til                                                                                                    |                                    |
| 現物質 当日 受付済<br>通常注文<br>5503(厚1) 1,000 12/04/19<br>三菱電 600<br>特定 なし<br>信用貫 当日 受付済<br>正変電 600<br>特定 なし<br>現物質 当日 受付済<br>正変電 600<br>特定 なし<br>現物質 当日 受付済<br>正変電 600<br>特定 なし<br>現物質 当日 受付済<br>正変電 800<br>特定 なし<br>現物質 当日 受付済<br>子注文<br>503(厚1) 1,000 12/04/19<br>三菱電 600<br>特定 なし<br>現物質 当日 受付済<br>う<br>500(001 <u>×</u> 度行<br>500(001 <u>×</u> 度行<br>500(001 <u>×</u> 度行<br>1,005 A 631<br>0 <u>× 5531</u><br>0 <u>× 5531</u><br>0 <u>× 5531</u><br>0 <u>× 5531</u><br>0 <u>× 5531</u><br>1,005 A 631<br>0 <u>× 5531</u><br>1,005 A 631<br>0 <u>× 5531</u><br>0 <u>× 5531</u><br>1,205 A 631<br>0 <u>× 5531</u><br>1,205 A 631<br>0 <u>× 5531</u><br>0 <u>× 5531</u><br>1,205 A 631<br>0 <u>× 5531</u><br>0 <u>× 5531</u><br>0 <u>× 5</u>                                                                                                    | 特定                                                                                                    | なし                                                                         |                                                            |   |                | 信用買                                                                                                   | 当日                                                                                                    |                                    |
| 通常注文<br>5503(康1) 1,000 12/04/19<br>三菱電 600<br>特定 なし<br>信用買 当日 受付済<br>近済予約 親注文<br>5503(康1) 1,000 12/04/19<br>三菱電 600<br>特定 なし<br>現物質 当日 受付済<br>7注文<br>5503(康1) 1,000 12/04/19<br>三菱電 800<br>特定 なし<br>現物質 当日 受付済<br>7注文<br>1,004 × 731<br>1,005 ∧ 631<br>0 × 531<br>0 × 5                                                                                                    | 現物買                                                                                                    | 当日                                                                         | 受付済                                                        |   |                | Copyright © 2012 And                                                                                  | lo Securities Co., Ltd. All                                                                                                    | Rights Re                          |
| 6503(東1)       1,000       12/04/19         三菱電       600          特定       なし          信用買       当日       受付済         遊済予約       親注文          5603(東1)       1,000       12/04/19         三菱電       600          特定       なし          現物質       当日       受付済         ジンプ       「東16503 三菱電:         現在値       631 (10.00)         方気配          現物質       当日       受付済         三菱電       800          特定       なし          三菱電       800          特定       なし          現本値       1,005       A         503(東1)       1,000       12/04/19         三菱電       800          特定       なし          現本値       出来高          現在値       出来高          現本価           現本価           現本価           現在値                                                                                                    | 通常注文                                                                                                    |                                                                            |                                                            |   |                | Г                                                                                                    | 注文訂正                                                                                                    | : 」を                               |
| 三菱電 600<br>特定 なし<br>信用買 当日 受付済          返済予約 親注文       指で<br>タップ       文勝証券 (● 戻る) (● T<br>注文訂正入力         (第月買 当日 受付済       「日 10503 三菱電       ● (○ ○ ○ T)         三菱電 600<br>特定 なし<br>現物買 当日 受付済       「日 10503 三菱電       ● (○ ○ ○ ○ T)         第25 章 600<br>特定 なし<br>現物買 当日 受付済       ● (○ ○ ○ ○ ○ T)       ○ (○ ○ ○ ○ T)         三菱電 800<br>特定 なし<br>現物売 当日 予約済       ● (○ ○ ○ ○ ○ ○ ○ ○ ○ ○ ○ ○ ○ ○ ○ ○ ○ ○ ○                                                                                                     |                                                                                                    | 4 000                                                                      |                                                            |   |                |                                                                                                    |                                                                                                    | <br>                               |
| 特定<br>信用<br>第<br>当日<br>受付済<br>遊済予約<br>親注文<br>こ<br>変電<br>600<br><br>特定<br>なし<br>手<br>現物<br>て<br>ま<br>文<br>が<br>上<br>、<br>た<br>、<br>、<br>、<br>、<br>、<br>、<br>、<br>、<br>、<br>、<br>、<br>、<br>、                                                                                                    | 6503(東1)                                                                                                    | 1,000                                                                      | 12/04/19                                                   |   |                |                                                                                                    |                                                                                                    | -                                  |
| 信用買 当日 受付済 協済予約 親注文 Бб03(床1) 1,000 12/04/19 三菱電 600 特定 なし 現物買 当日 受付済 ○ 「 ○ 「 ○ 「 ○ 「 ○ 「 ○ 「 ○ ○ ○ □ ○ ○ ○ □ ○ ○ ○ □ ○ ○ ○ □ ○ ○ ○ □ ○ ○ ○ □ ○ ○ ○ □ ○ ○ ○ □ ○ ○ ○ □ ○ ○ ○ □ ○ ○ ○ □ ○ ○ ○ □ ○ ○ ○ □ ○ ○ ○ □ ○ ○ ○ ○ □ ○ ○ ○ ○ □ ○ ○ ○ ○ □ ○ ○ ○ ○ □ ○ ○ ○ ○ □ ○ ○ ○ ○ □ ○ ○ ○ ○ ○ □ ○ ○ ○ ○ □ ○ ○ ○ ○ □ ○ ○ ○ ○ ○ ○ ○ ○ ○ ○ ○ ○ ○ ○ ○ ○ ○ ○ ○                                                                                                    | 6503(東1)<br>三菱電                                                                                                    | 600                                                                        | 12/04/19<br>                                               | 0 |                |                                                                                                    |                                                                                                    |                                    |
| 遊済予約 親注文<br>5503(康1) 1,000 12/04/19<br>三菱電 600<br>特定 なし<br>現物置 当日 受付済<br>子注文<br>ご参電 800<br>特定 なし<br>現物置 3日 受付済<br>三菱電 800<br>特定 なし<br>現物置 3日 受付済<br>三菱電 800<br>特定 なし<br>現物置 3日 受付済<br>「1,004 N 731<br>1,005 A 631<br>0 Y 531<br>0 431<br>現在値<br>出来高<br>出来高<br>出来高<br>出来高<br>出来高<br>出来高<br>出来高                                                                                                    | 6503(東1)<br>三菱電<br>特定                                                                                                    | 1,000<br>600<br>たい                                                         | 12/04/19<br><br>                                           | Ο |                |                                                                                                    |                                                                                                    |                                    |
| 6503(東1)     1,000     12/04/19     「東1]6503 三菱電       三菱電     600        特定     なし        現物質     当日     受付済       予注文     503(東1)     1,000       5503(東1)     1,000     12/04/19       三菱電     800        特定     なし        現物質     当日     予約済                                                                                                    | 6503(東1)<br>三菱電<br>特定<br>信用買                                                                                                    | 1,000<br>600<br>なし<br>当日                                                   | 12/04/19<br><br><br>受付済                                    | 0 | 上<br>世で        | 安藤証券                                                                                                  |                                                                                                    |                                    |
| 三菱電     600      開日性 631 (10:00)       特定     なし        現物質     当日     受付済       予注文     0     人行       5503(束1)     1,000     12/04/19       三菱電     800        特定     なし        現物電      0       Y        現在値        現在値        現在値        現在値        現本値        現本値        現本値        現本値                                                                                                    | 6503(東1)<br>三菱電<br>特定<br>信用買<br>返済予約 新                                                                                                    | 1,000<br>600<br>なし<br>当日<br>注文                                             | 12/04/19<br><br><br>受付済                                    | 0 | 」<br>指で<br>タップ | 安藤証券                                                                                                  | 5 戻る<br>注文III                                                                                                    | • TC                               |
| 特定 なし 売気配 価格<br>現物質 当日 受付済 の (月)<br>子注文 1,000 12/04/19 第331<br>ご 蒙電 800 431<br>特定 なし 現在値<br>現物売 当日 予約済 3467                                                                                                    | 6503(東1)<br>三菱電<br>特定<br>信用買<br>返済予約 新<br>6503(東1)                                                                                                    | 1,000<br>600<br>なし<br>当日<br>注文<br>1,000                                    | 12/04/19<br><br>受付済<br>12/04/19                            | 0 | 指で<br>タップ      | 安藤証券                                                                                                  | <ul> <li>● 戻る<br/>注文訂Ⅱ</li> <li>三変電</li> </ul>                                                                                                    | <ul> <li>T</li> <li>E入力</li> </ul> |
| 現物賞 当日 受付済<br>子注文 1,004 Y 成行<br>1,004 N 731<br>1,005 A 631<br>0 Y 531<br>2<br>変電 800<br>特定 なし<br>現物売 当日 予約済 出日 予約済                                                                                                    | 6503(東1)<br>三菱電<br>特定<br>信用買<br>返済予約                                                                                                    | 1,000<br>600<br>なし<br>当日<br>注文<br>1,000<br>600                             | 12/04/19<br><br>受付済<br>12/04/19<br>                        | 0 | 指で<br>タップ      | 安藤証券<br>[東1]6503 <u>-</u><br>現在値 631 (<br>前日比 +67                                                     | <ul> <li>● 戻る</li> <li>注文訂□</li> <li>三菱電</li> <li>10:00)</li> </ul>                                                                                                    | ● T <sup>0</sup><br>E入力            |
| 子注又     1,004     N     731       6503(東1)     1,000     12/04/19     0     Y     531       三菱電     800      0     431       特定     なし      現在値       現物売     当日     予約済     始値                                                                                                    | 6503(東1)<br>三菱電<br>特定<br>信用買<br>返済予約 第<br>6503(東1)<br>三菱電<br>特定                                                                                                    | 1,000<br>600<br>なし<br>当日<br>注文<br>1,000<br>600<br>なし                       | 12/04/19<br><br>受付済<br>12/04/19<br>                        | 0 | 指で<br>タップ      | 安藤証券<br>[東1]6503 :<br>現在値 631 (<br>前日比 +57<br>売気配                                                     | <ul> <li>● 戻る</li> <li>注文訂訂</li> <li>三菱電</li> <li>10:00)</li> </ul>                                                                                                    | ◆ TC<br>E入力                        |
| 6503(東1)     1,000     12/04/19     0     Y     531       三菱電     800      0     431       特定     なし      現在値     出来高       現物売     当日     予約済     始値                                                                                                    | 6503(東1)<br>三菱電<br>特定<br>信用<br>買<br>返済予約<br>第<br>6503(東1)<br>三菱電<br>特定<br>現物<br>買                                                                                                    | 1,000<br>600<br>なし<br>当日<br>注文<br>1,000<br>600<br>なし<br>当日                 | 12/04/19<br><br>受付済<br>12/04/19<br><br><br>受付済             | 0 | 指で<br>タップ      | 安藤証券<br>[東1]6503 :<br>現在値 631 (<br>前日比 +57<br>売気配<br>500,001                                          | <ul> <li>● 戻る</li> <li>注文訂コ</li> <li>三菱電</li> <li>10:00)</li> </ul>                                                                                                    | ● T <sup>0</sup><br>E入力            |
| <b>二変電 800 431</b><br>特定 なし 現在値<br>現物売 当日 予約済 始値                                                                                                    | 6503(東1)<br>三菱電<br>特定<br>信用<br>買<br>返済予約 第<br>6503(東1)<br>三菱電<br>特定<br>現物<br>買<br>子注文                                                                                                    | 1,000<br>600<br>なし<br>当日<br>注文<br>1,000<br>600<br>なし<br>当日                 | 12/04/19<br><br>受付済<br>12/04/19<br><br>受付済                 | 0 | 指で<br>タップ      | 安藤証券<br>[東1]6503 3<br>現在値 631<br>前日比 +57<br>売気配<br>500,001<br>1,004<br>1,005                          | <ul> <li>● 戻る</li> <li>注文訂正</li> <li>菱葉電</li> <li>10:00)</li> <li>Y 成行</li> <li>N 731</li> <li>A 631</li> </ul>                                                                                                    | ・ Tf<br>E入力                        |
| 時定 7aU                                                                                                    | 5503(東1)<br>三菱電<br>特定<br>開<br>算<br>済子約 教<br>5503(東1)<br>三支<br>5503(東1)<br>三支<br>時間<br>現<br>子<br>注文<br>5503(東1)                                                                                                    | 1,000<br>なし<br>当日<br>注文<br>1,000<br>なし<br>当日                               | 12/04/19<br><br>受付済<br>12/04/19<br><br>受付済<br>12/04/19     | 0 | 指で<br>タップ      | 安藤証券<br>[東1]6503 ;<br>現在値 631 (<br>前日比 +67<br>売気配<br>1,004<br>1,005<br>0                              | <ul> <li>              戻る             注文訂正      </li> <li>             近支訂正         </li> <li>             近交部         </li> <li>             ひっつう         </li> <li>             びっつう         </li> <li>             びっつう         </li> <li>             びっつう         </li> <li>             がらの         </li> <li>             がらの         </li> <li>             がらの         </li> <li>             がらの         </li> <li>             がらの         </li> <li>             がらの         </li> <li>             からの         </li> <li>             がらの         </li> <li>             がらの         </li> </ul> <li>             がらの         <ul> <li>             がらの         </li> </ul> </li> <li>             がらの         </li> <li>             がらの         </li> <li>             がらの         </li> <li>             がらの         </li> <li>             がらの         </li> <li>             がらの         </li> <li>             がらの         </li> <li>             がらの         </li> <li>             がらの         </li> <ul> <td>▼T E入力 3 7</td></ul> | ▼T E入力 3 7                         |
| 現物売 当日 予約済 始値 始値                                                                                                    | 6503(東1)<br>三菱電<br>特定<br>信用<br>页<br>次済予約<br>第<br>6503(東1)<br>三菱電<br>特定<br>現<br>特定<br>見<br>注文<br>6503(東1)<br>三菱電                                                                                                    | 1,000<br>600<br>なし<br>当日<br>1,000<br>なし<br>当日<br>1,000<br>800              | 12/04/19<br><br>受付済<br>12/04/19<br><br>受付済<br>12/04/19<br> | 0 | 指で<br>タップ      | 安藤証券<br>現在植 631<br>(東1]6503 3<br>現在植 631<br>(1) 田 比 +57<br>売気配<br>500,001<br>1,004<br>1,005<br>0<br>0 | <ul> <li>一 戻る<br/>注文訂正<br/>差で載<br/>10:00)</li> <li>イ 成行<br/>N 731<br/>A 631<br/>Y 531<br/>431</li> </ul>                                                                                                    | ● T <sup>i</sup><br>E入力            |
|                                                                                                    | 65503(東1)       三菱電       芳麦電       特定       万子約 第       5503(東1)       三替定       特定       現分第       5503(東1)       三替定       現分1       三支電       特定       1       5503(東1)       三菱電       5503(東1)       三菱電       5503(東1)       三菱電 | 1,000<br>600<br>なし<br>当日<br>1,000<br>600<br>なし<br>当日<br>1,000<br>800<br>なし | 12/04/19<br><br>受付済<br>12/04/19<br><br>受付済<br>12/04/19<br> | 0 | 指で<br>タップ      | <b>安藤証券</b><br>現在値631(<br>前日比+57<br>売気配<br>500,001<br>1,004<br>1,005<br>0<br>0<br>現在値<br>出来高          | ● 戻る<br>注文訂訂<br>三菱電<br>10:00)<br>● 天る<br>12:文訂訂<br>三菱電<br>10:00)<br>● 天る<br>注文訂訂<br>三菱電<br>10:00)<br>● 天る<br>12:文訂訂<br>三菱電<br>10:00)                                                                                                    | ● T <sup>I</sup><br>E入力            |

指値訂正のみ発注可能 です。(減株数訂正はで きません。)

価更新 (気配 19,999 0 0 0 006 007 (10:0 (10:3) 信用建余力 32,083,312 円 委託保証金率 131.25% 取引区分 返済売 銘柄名 (6503) 三菱電 東証(1部) 市場 弁済期限 半年 注文数量 1,000 株 注文単価 指値 631 円 執行条件 なし 有効期限 当日 特定 . . m 訂正内容を確認 Copyright © 2012 Ando Securities Co., Ltd. All Rights Reserved.

0

Ø

注文確認画面、
 注文受付完了画面
 に進みます。

## 注文照会画面(注文取消)

| 安藤証券                                                           | っ <sub>戻る</sub><br>注文照                                | • тор<br>会                          |   |               |
|----------------------------------------------------------------|-------------------------------------------------------|-------------------------------------|---|---------------|
| 注文照会                                                           |                                                       |                                     |   |               |
| 取引                                                             |                                                       |                                     |   |               |
|                                                                | すべて                                                   |                                     | • |               |
| 銘柄コード                                                          |                                                       |                                     |   |               |
|                                                                |                                                       |                                     |   |               |
| ٩                                                              | 更親                                                    | ћ                                   |   |               |
| 注文形式<br>コード<br>銘柄<br>口座<br>取引区分                                | 注文敖量<br>注文単価<br>執行条件<br>有効期限                          | 注文日<br>約定日<br>約定数量<br>注文状態          |   |               |
| 通常注文<br>3048(東1)<br>Bカメラ<br>特定<br>現物売                          | 3<br>40,500<br>なし<br>当日                               | 12/04/18<br>12/04/19<br>3<br>全約定    | Ø |               |
| 通常注文<br>8411(東1)<br>みずほ<br>特定<br>現物買                           | 1,000<br>145<br>なし<br>当日                              | 12/04/19<br><br><br>受付済             | ٥ |               |
| 通常注文<br>6503(東1)<br>三菱電<br>特定<br>信用買                           | 1,000<br>600<br>なし<br>当日                              | 12/04/19<br><br><br>受付済             | 0 |               |
| 返済予約<br>6503(東1)<br>三菱電<br>特定<br>現物買<br>子注文<br>6503(東1)<br>三菱電 | 規注文<br>1,000<br>600<br>なし<br>当日<br>1,000<br>800<br>なり | 12/04/19<br><br>受付済<br>12/04/19<br> | Ø | 」<br>「<br>タップ |
| TTAL<br>現物売                                                    | 当日<br>Securities Co. 144-All                          | <br>予約済                             |   |               |

|                 | 注文則        | <b>探会</b>       |   |
|-----------------|------------|-----------------|---|
| 注文照会            |            |                 |   |
| 取引              |            |                 |   |
|                 |            |                 | • |
| 銘柄コード           |            |                 |   |
| 銘柄コードを          | 注文         | 変更              |   |
| ٩               | 注文         | 詳細              |   |
|                 | 注文         | TE              |   |
|                 | 文丘         | 取消              |   |
| 取引区分            | 閉          | 7る 大態           |   |
| 通常注文            |            |                 |   |
| 1321<br>005tr/≡ | 1<br>===== | 12/09/03        |   |
| 2201支1日         | 121 J      | 2 <del>27</del> |   |
| 現物売             | 当日         | 受付済             |   |
| 诵常注文            |            |                 |   |
| 8411            | 200        | 12/09/03        |   |
| みずほ             | 成行         |                 |   |
| 一般              | tal        |                 |   |
|                 | 当日         | 受付済             |   |

「注文取消」を選択

| 安藤証券 ・ 戻る                        | ★ TOP                   |  |  |
|----------------------------------|-------------------------|--|--|
| 4X/H/王<br>取消注文内容確認               | ⋌⋂⋳⋐ळ                   |  |  |
| 注文番号                             | 003886                  |  |  |
| 取引区分                             | 信用買                     |  |  |
| 銘柄名                              | (6503)三菱電               |  |  |
| 市場                               | 東証(1部)                  |  |  |
| 弁済期限                             | 半年                      |  |  |
| 注文数量                             | 1,000 株                 |  |  |
| 約定数量                             | 0株                      |  |  |
| 注文単価                             | 指値 620 円                |  |  |
| 執行条件                             | なし                      |  |  |
| 有効期限                             | 当日                      |  |  |
| 口座                               | 特定                      |  |  |
| パスワード                            |                         |  |  |
| ••••                             |                         |  |  |
|                                  |                         |  |  |
| 注                                | 文発注                     |  |  |
| Copyright o 2012 Ando Securities | I. All Rights Reserved. |  |  |
|                                  |                         |  |  |
| ・取消注文受付完了画面<br>に進みます。            |                         |  |  |